# Configuration et dépannage de l'authentification unique WebApp sur CMS

## Table des matières

| Introduction                                                                                                    |
|----------------------------------------------------------------------------------------------------|
| Conditions préalables                                                                                                    |
| Exigences                                                                                                    |
| Composants utilisés                                                                                                    |
| Fond                                                                                                    |
| Configurer                                                                                                    |
| Diagramme du réseau                                                                                                    |
| Installation et configuration initiale d'ADFS                                                                                   |
| Mapper les utilisateurs CMS au fournisseur d'identité (IdP)                                                                     |
| Créer un XML de métadonnées Webbridge pour IdP                                                                                  |
| Importer des métadonnées pour Webbridge dans le fournisseur d'identité (IdP)                                                    |
| Créer des règles de demande pour le service Webbridge sur le fournisseur d'identité                                             |
| Créer un fichier ZIP d'archivage SSO pour Webbridge :                                                                           |
| Obtenir et configurer le fichier idp_config.xml                                                                                 |
| Créez le fichier config.json avec le contenu                                                                                    |
| Définissez sso_sign.key (FACULTATIF)                                                                                            |
| Définissez le fichier sso_encrypt.key (FACULTATIF)                                                                              |
| Création du fichier ZIP SSO                                                                                                    |
| Télécharger le ou les fichiers Zip SSO sur Webbridge                                                                            |
| Carte d'accès commune (CAC)                                                                                                    |
| Test de la connexion SSO via WebApp                                                                                             |
| Dépannage                                                                                                    |
| Dépannage de base                                                                                                    |
| Codes d'échec Microsoft ADFS                                                                                                    |
| Impossible d'obtenir authenticationID                                                                                           |
| Aucune assertion passée/correspondante dans la validation                                                                       |
| Échec de la connexion sur Web App :                                                                                             |
| Scénario 1 :                                                                                                    |
| <u>Scénario 2 :</u>                                                                                                    |
| Scénario 3 :                                                                                                    |
| Nom d'utilisateur non reconnu                                                                                                   |
| Scénario 1 :                                                                                                    |
| <u>Scenario 2 :</u>                                                                                                    |
| Journal Webbridge affichant l'exemple de connexion en cours. Exemple généré à l'aide de<br>?trace=true dans l'URL de jointure : |
| Informations connexes                                                                                                    |
|                                                                                                    |

## Introduction

Ce document décrit comment configurer et dépanner l'implémentation de l'authentification unique (SSO) de Cisco Meeting Server (CMS) Web App.

### Conditions préalables

#### Exigences

Cisco recommande de posséder des connaissances sur ces sujets :

- CMS Callbridge version 3.1 ou ultérieure
- CMS Webbridge version 3.1 ou ultérieure
- Serveur Active Directory
- Identifier le fournisseur (IdP)

#### Composants utilisés

Les informations contenues dans ce document sont basées sur les versions de matériel et de logiciel suivantes :

- CMS Callbridge version 3.2
- Webbridge CMS version 3.2
- Microsoft Active Directory Windows Server 2012 R2
- Microsoft ADFS 3.0 Windows Server 2012 R2

The information in this document was created from the devices in a specific lab environment. All of the devices used in this document started with a cleared (default) configuration. Si votre réseau est en ligne, assurez-vous de bien comprendre l'incidence possible des commandes.

#### Fond

CMS 3.1 et versions ultérieures ont introduit la possibilité pour les utilisateurs de se connecter à l'aide d'un SSO sans avoir à entrer leur mot de passe chaque fois que l'utilisateur se connecte, car une seule session est créée avec le fournisseur d'identification.

Cette fonctionnalité utilise le langage SAML (Security Assertion Markup Language) version 2.0 comme mécanisme SSO.

Remarque : CMS prend uniquement en charge les liaisons HTTP-POST dans SAML 2.0 et rejette tout fournisseur d'identification sans liaisons HTTP-POST disponibles. Remarque : lorsque l'authentification unique est activée, l'authentification LDAP de base n'est plus possible.

## Configurer

## Diagramme du réseau

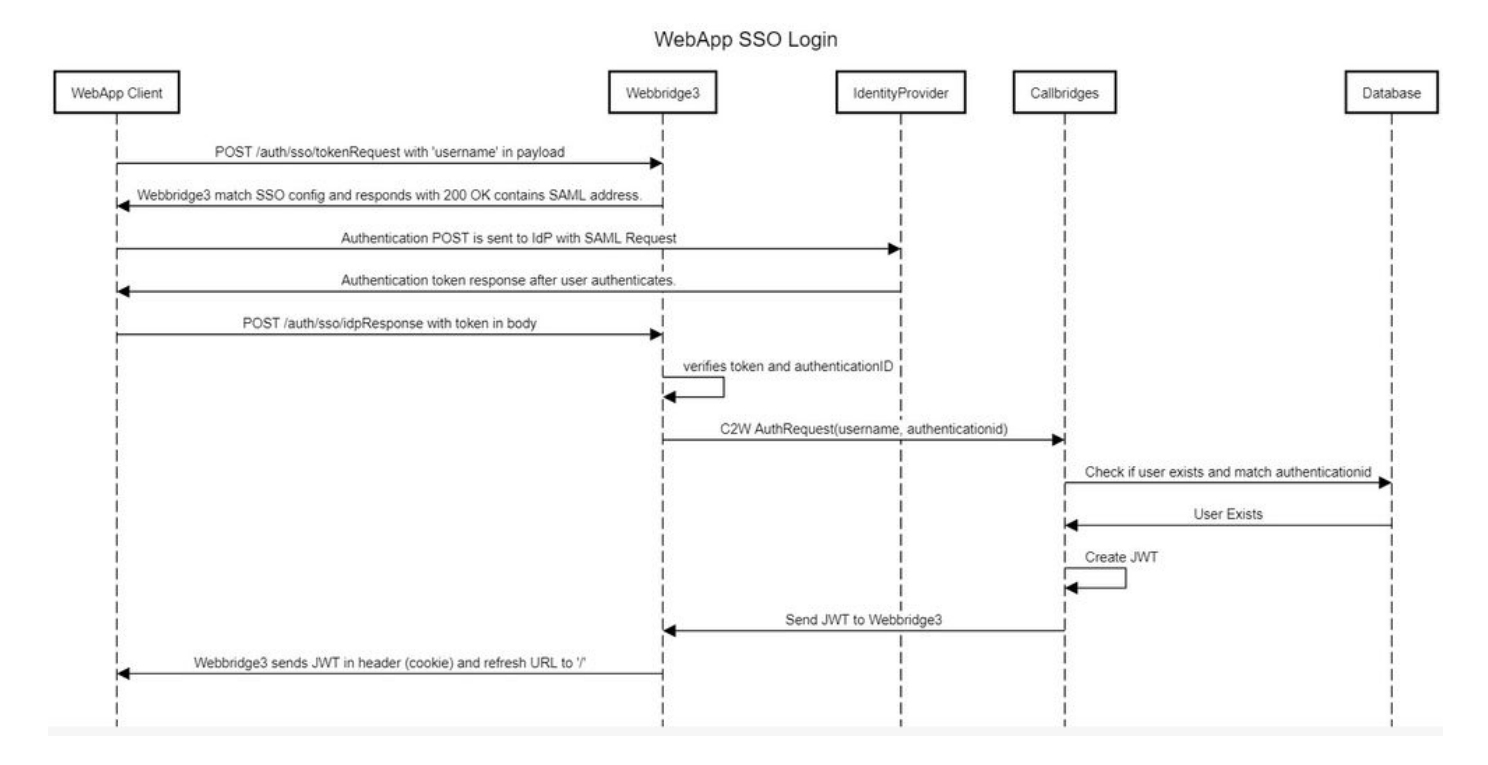

## Installation et configuration initiale d'ADFS

Ce scénario de déploiement utilise Microsoft Active Directory Federation Services (ADFS) comme fournisseur d'identités (IdP) et, par conséquent, il est conseillé d'avoir un ADFS (ou un IdP prévu) installé et en cours d'exécution avant cette configuration.

## Mapper les utilisateurs CMS au fournisseur d'identité (IdP)

Pour que les utilisateurs obtiennent une authentification valide, ils doivent être mappés dans l'interface de programmation d'application (API) pour un champ de corrélation fourni par IdP. L'option utilisée pour cela est authenticationIdMapping dans le IdapMapping de l'API.

1. Accédez à Configuration > APIsur l'interface graphique utilisateur de CMS Web Admin

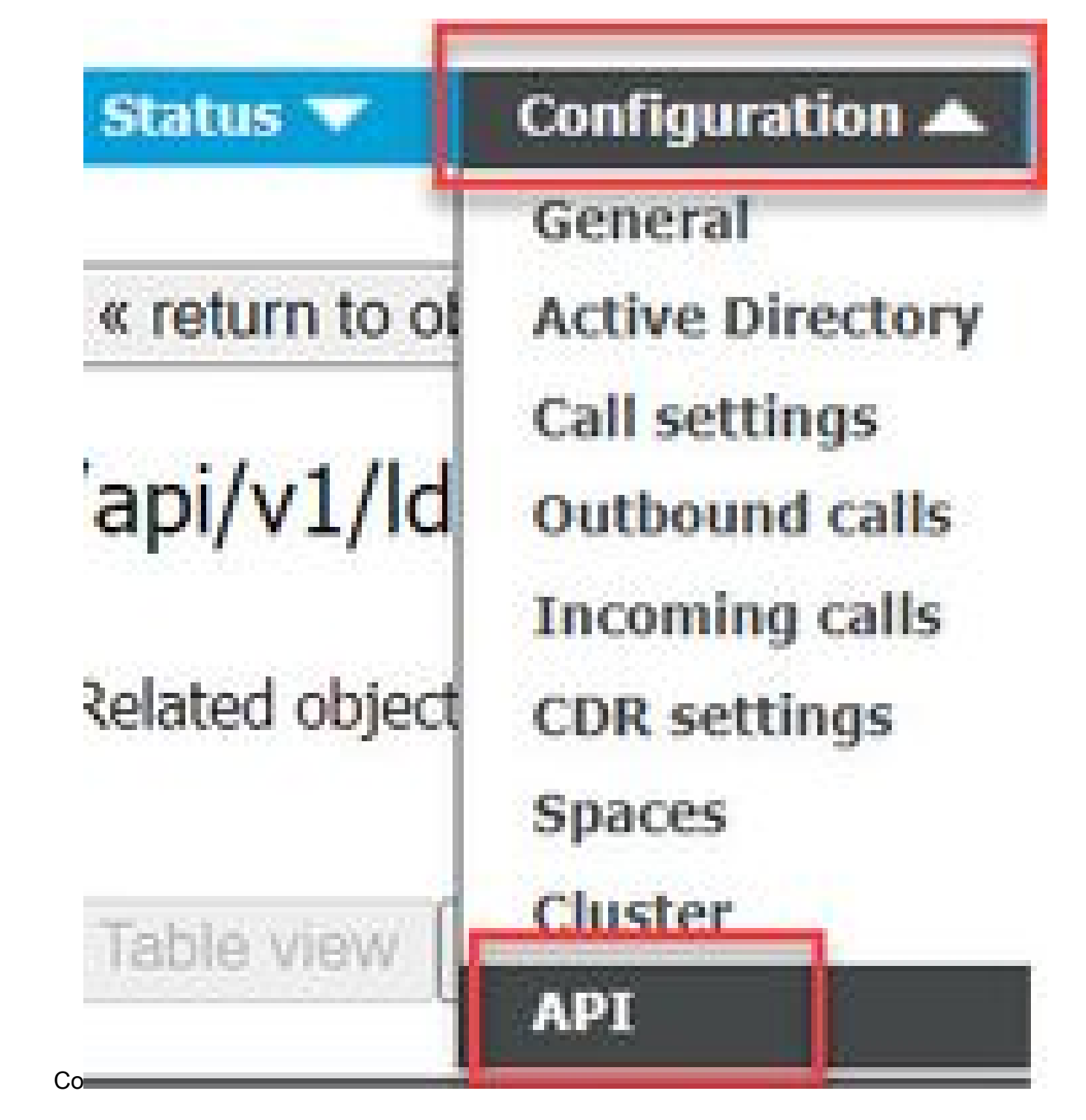

2. Localisez le mappage LDAP existant (ou créez-en un nouveau) sous api/v1/ldapMappings/<GUID-of-Ldap-Mapping>.

#### API objects

This page shows a list of the objects supported by the API. Where you see a  $\blacktriangleright$  control, you can expand that section to either s details of one specific section of configuration.

| Iter Idapmappings (2 of 1          | 29 nodes)  |            |                 |                 |
|------------------------------------|------------|------------|-----------------|-----------------|
| api/v1/ldapMappings ◀              |            |            |                 |                 |
| « start < prev 1 - 2 (of 2) next > | Create new | Table view | XML view        |                 |
| obje                               | ect id     |            |                 | iidMapping      |
| 458ad270-860b-4bac-9497-b74278e    | d2086      |            | \$sAMAccountNam | ne\$@brhuff.com |

3. Dans l'objet IdapMapping sélectionné, mettez à jour le authenticationIdMapping vers l'attribut LDAP qui est passé à partir du fournisseur d'identité. Dans l'exemple, l'option \$sAMAccountName est utilisée comme attribut LDAP pour le mappage.

/api/v1/ldapMappings/458ad270-860b-4bac-9497-b74278ed2086

| jidMapping                 | \$sAMAccountName\$@brhuff.com | 🗄 - present |
|----------------------------|-------------------------------|-------------|
| nameMapping                | □ \$cn\$                      | - present   |
| cdrTagMapping              | 0                             |             |
| coSpaceUriMapping          | \$sAMAccountName\$.space      | - present   |
| coSpaceSecondaryUriMapping | 0                             |             |
| coSpaceNameMapping         | \$cn\$'s Space                | - present   |
| coSpaceCallIdMapping       |                               |             |
| authenticationIdMapping    | \$sAMAccountName              | - present   |
|                            | Modify                        |             |

Remarque : l'authenticationIdMapping est utilisé par le pont d'appels/la base de données pour valider la revendication envoyée à partir de l'IdP dans la réponse SAMLR et fournir à l'utilisateur un JSON Web Token (JWT).

4. Effectuez une synchronisation LDAP sur le ldapSource associé au ldapMapping récemment modifié :

Exemple :

| /api/v1/ldapSyncs |                    |              |                                   |        |   |
|-------------------|--------------------|--------------|-----------------------------------|--------|---|
|                   | tenant             |              |                                   | Choose |   |
|                   | IdapSource         | <b>0</b> b80 | le8cd-ccce-4ccb-89a8-08ba69e98ec7 | Choose |   |
|                   | removeWhenFinished | Create       | eet> ▼                            |        |   |
|                   |                    |              |                                   |        | - |

5. Une fois la synchronisation LDAP terminée, naviguez dans l'API CMS dans Configuration > api/v1/users et sélectionnez un utilisateur qui a été importé et vérifiez que l'authenticationId est correctement renseigné.

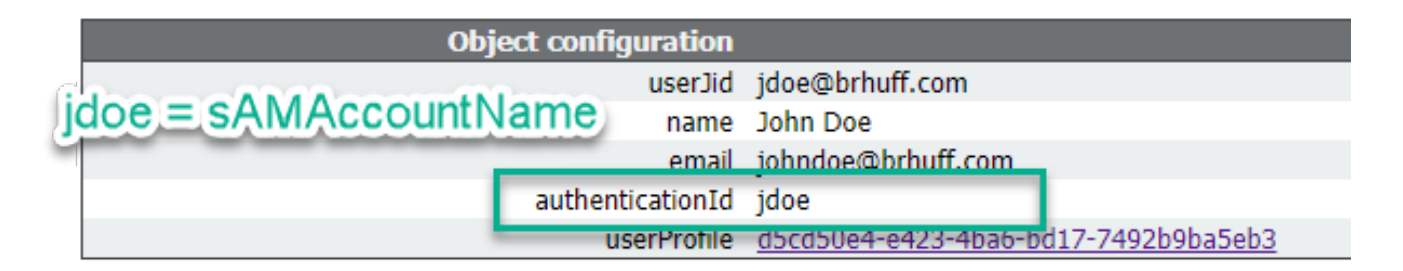

### Créer un XML de métadonnées Webbridge pour IdP

Microsoft ADFS permet l'importation d'un fichier XML de métadonnées en tant que partie de confiance afin d'identifier le fournisseur de services utilisé. Il existe quelques façons de créer le fichier XML de métadonnées à cette fin, mais il y a quelques attributs qui doivent être présents dans le fichier :

Exemple de métadonnées Webbridge avec les valeurs requises :

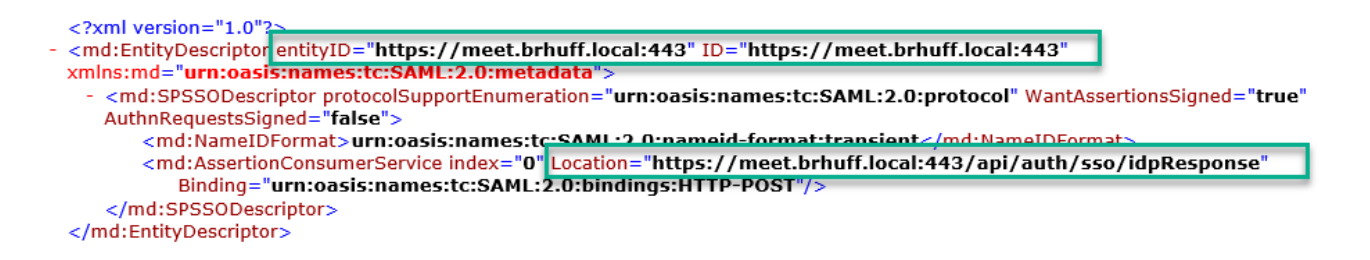

1. entityID - Il s'agit de l'adresse du serveur Webbridge3 (nom de domaine complet/nom d'hôte) et du port associé qui sont accessibles aux utilisateurs par les navigateurs.

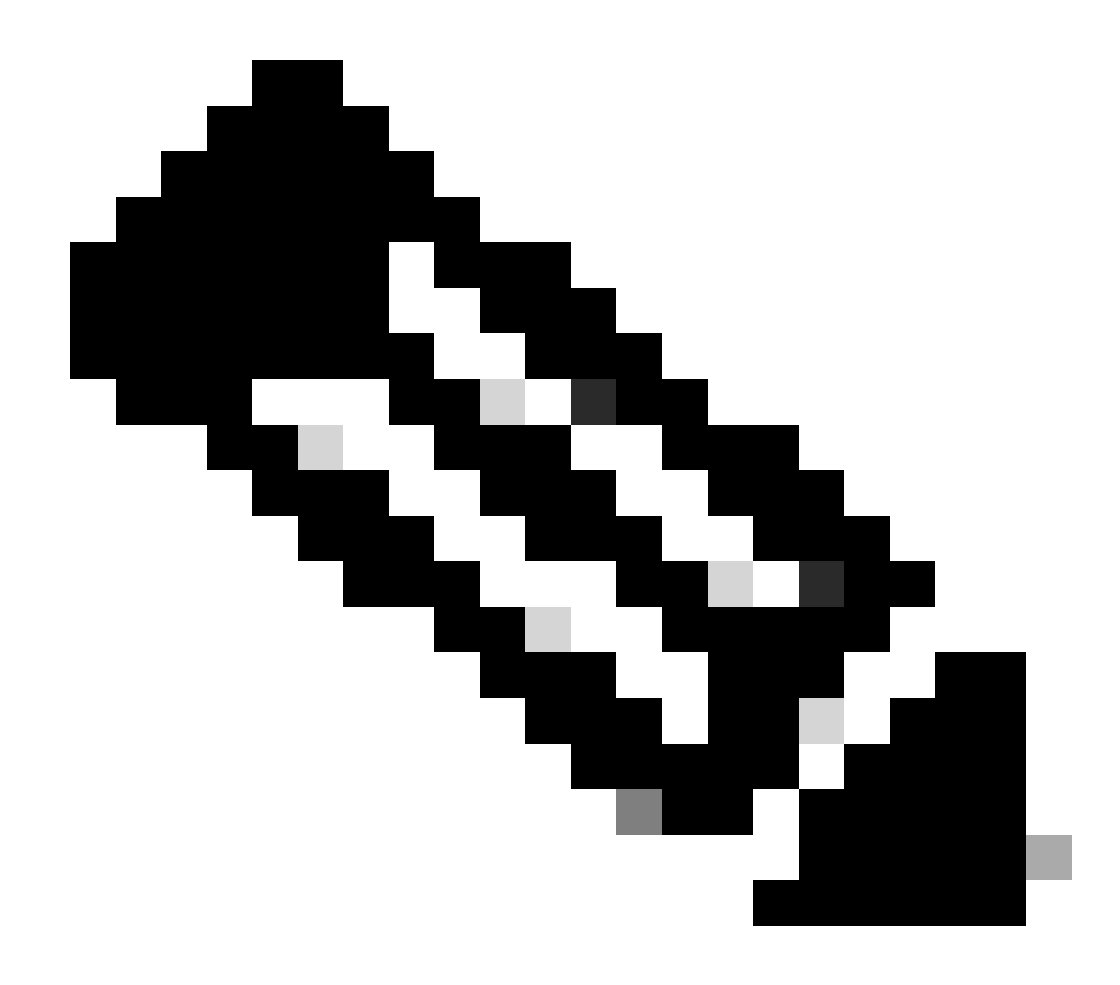

Remarque : si plusieurs ponts Web utilisent une seule URL, il doit s'agir d'une adresse d'équilibrage de charge.

- Location : emplacement dans lequel le service HTTP-POST AssertionConsumerService de l'adresse Webbridge. C'est ce qui indique au fournisseur d'identité où rediriger un utilisateur authentifié après la connexion. Il doit être défini sur l'URL idpResponse : <u>https://<WebbridgeFQDN>:<port>/api/auth/sso/idpResponse.</u> Par exemple, https://join.example.com:443/api/auth/sso/idpResponse.
- 3. FACULTATIF Clé publique pour la signature il s'agit de la clé publique (certificat) pour la signature, qui est utilisée par le fournisseur d'identité pour vérifier la demande d'authentification à partir de Webbridge. Cette valeur DOIT correspondre à la clé privée « sso\_sign.key » sur l'offre groupée SSO téléchargée sur Webbridge afin que le fournisseur d'identité puisse utiliser la clé publique (certificat) pour vérifier la signature. Vous pouvez utiliser un certificat existant de votre déploiement. Ouvrez le certificat dans un fichier texte et copiez le contenu dans le fichier de métadonnées Webbridge. Utilisez la clé correspondante pour le certificat utilisé dans votre fichier sso\_xxxx.zip comme fichier sso\_sign.key.

4. FACULTATIF - Clé publique pour le chiffrement - il s'agit de la clé publique (certificat) que le fournisseur d'identité utilise pour chiffrer les informations SAML renvoyées à Webbridge. Cette valeur DOIT correspondre à la clé privée « sso\_encrypt.key » sur le bundle SSO téléchargé sur Webbridge, afin que Webbridge puisse déchiffrer ce qui est renvoyé par IdP. Vous pouvez utiliser un certificat existant de votre déploiement. Ouvrez le certificat dans un fichier texte et copiez le contenu dans le fichier de métadonnées Webbridge. Utilisez la clé correspondante pour le certificat utilisé dans votre fichier sso\_xxxx.zip comme fichier sso\_encrypt.key.

Exemple de métadonnées Webbridge à importer dans IdP avec des données de clé publique (certificat) facultatives :

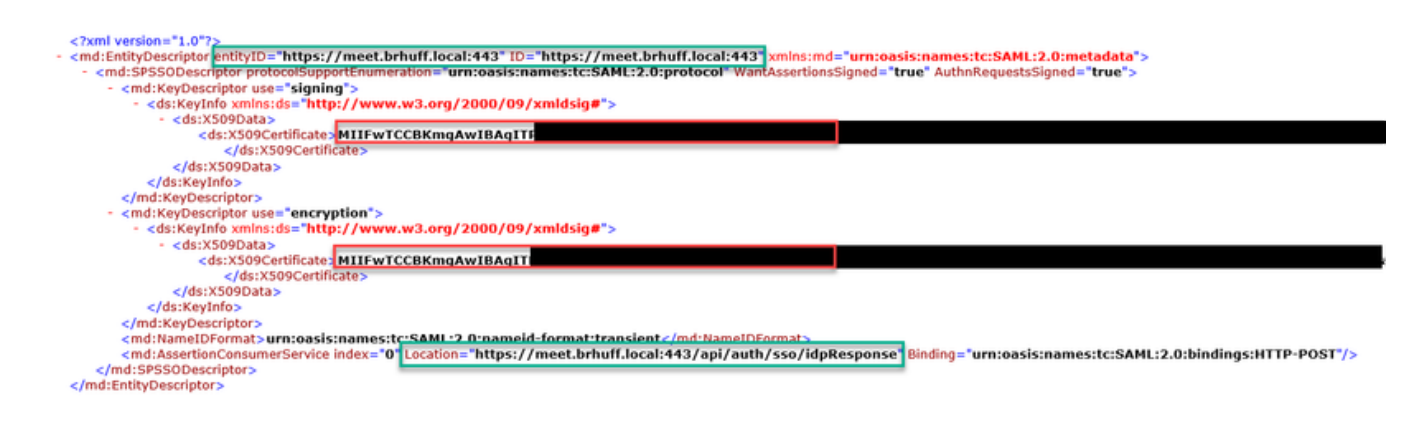

Importer des métadonnées pour Webbridge dans le fournisseur d'identité (IdP)

Une fois que le fichier XML de métadonnées a été créé avec les attributs appropriés, le fichier peut être importé sur le serveur Microsoft ADFS pour créer une partie d'approbation de confiance.

1. Bureau à distance dans le serveur Windows hébergeant les services ADFS

2. Ouvrez la console de gestion AD FS, qui est généralement accessible via le Gestionnaire de serveur.

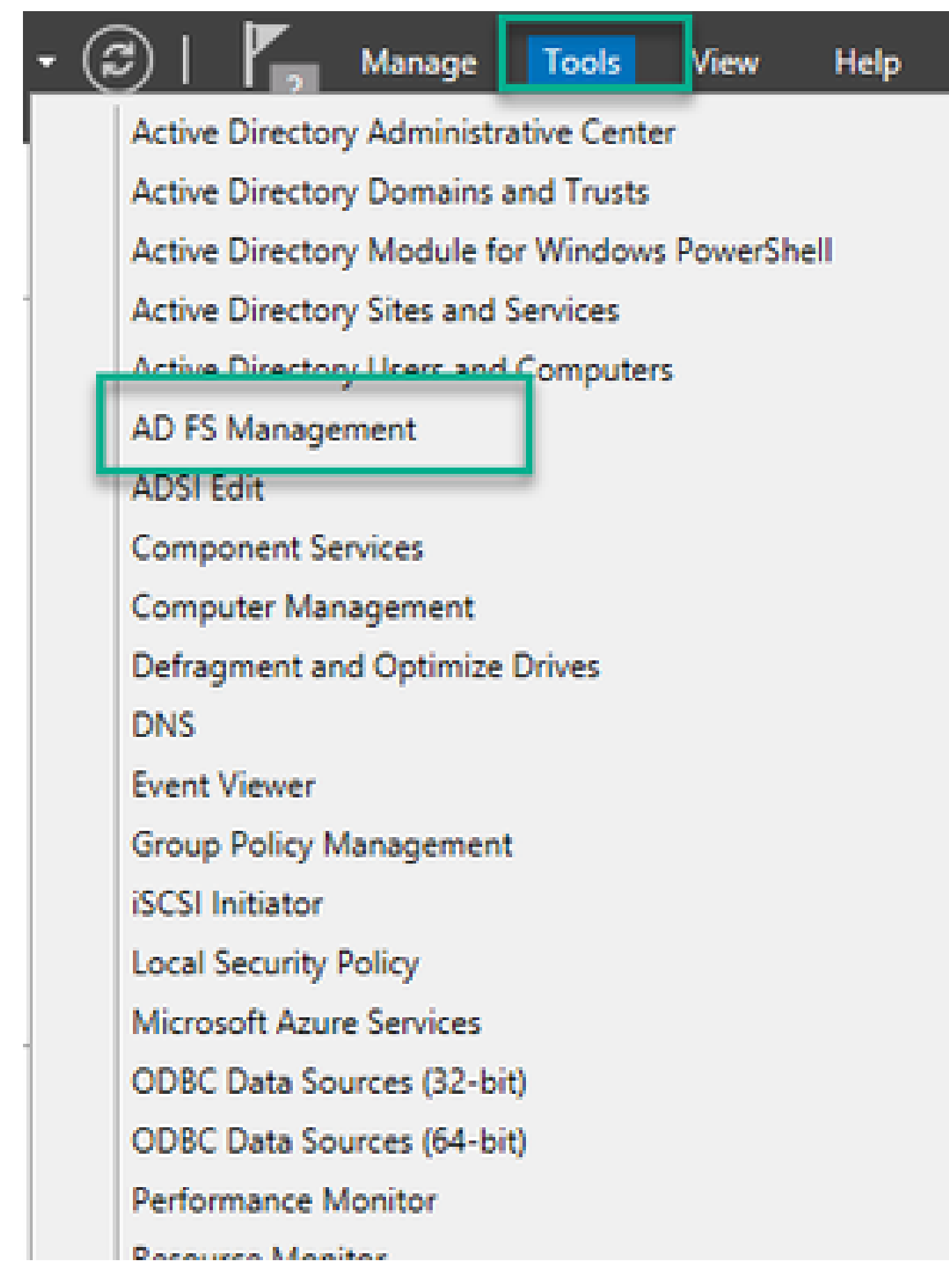

3. Une fois dans la console de gestion ADFS, accédez à ADFS > Relations d'approbation > Approbation de la partie de confiance dans le volet de gauche.

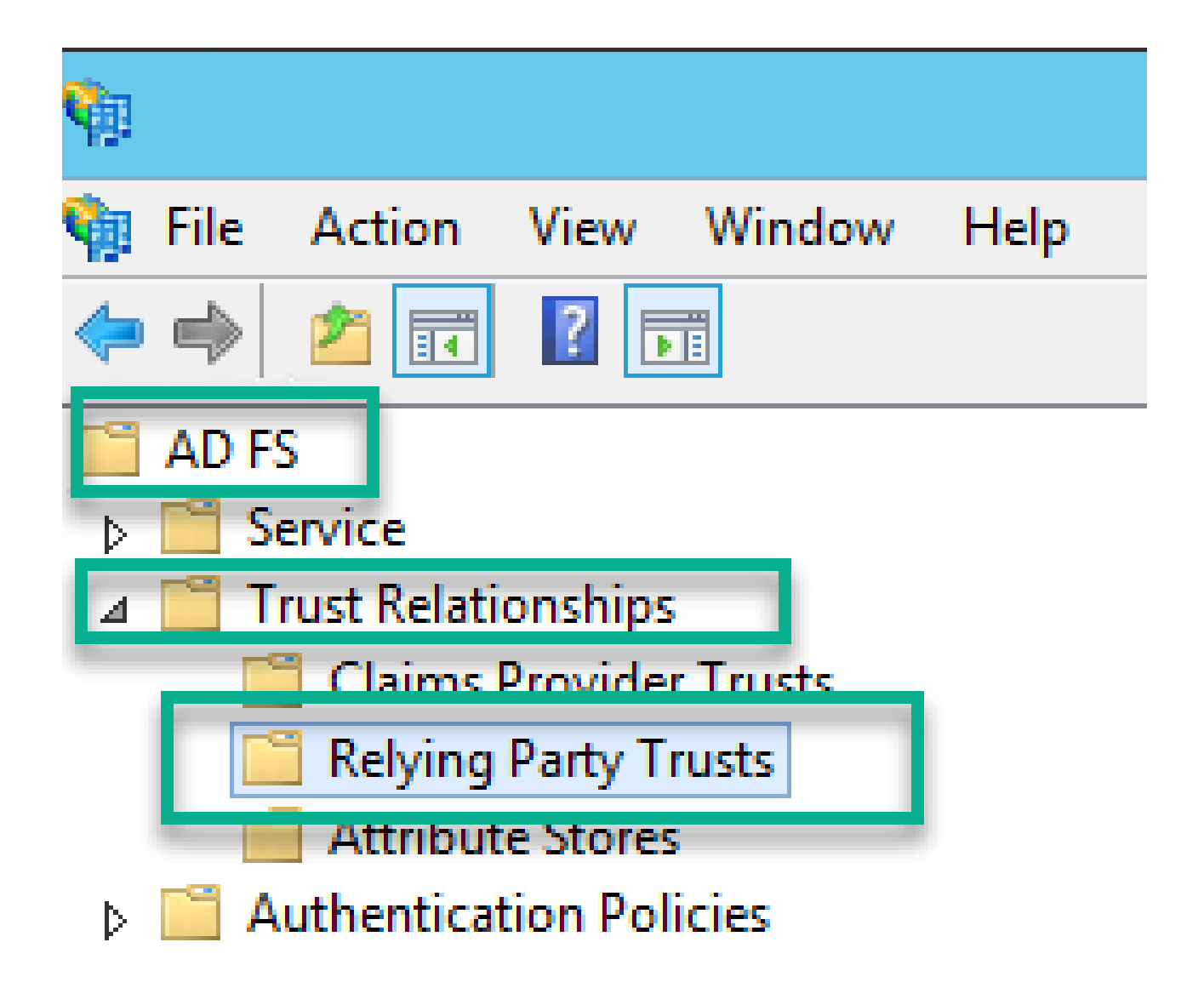

4. Dans le volet droit de la console de gestion ADFS, sélectionnez l'option Ajouter une approbation de partie de confiance.

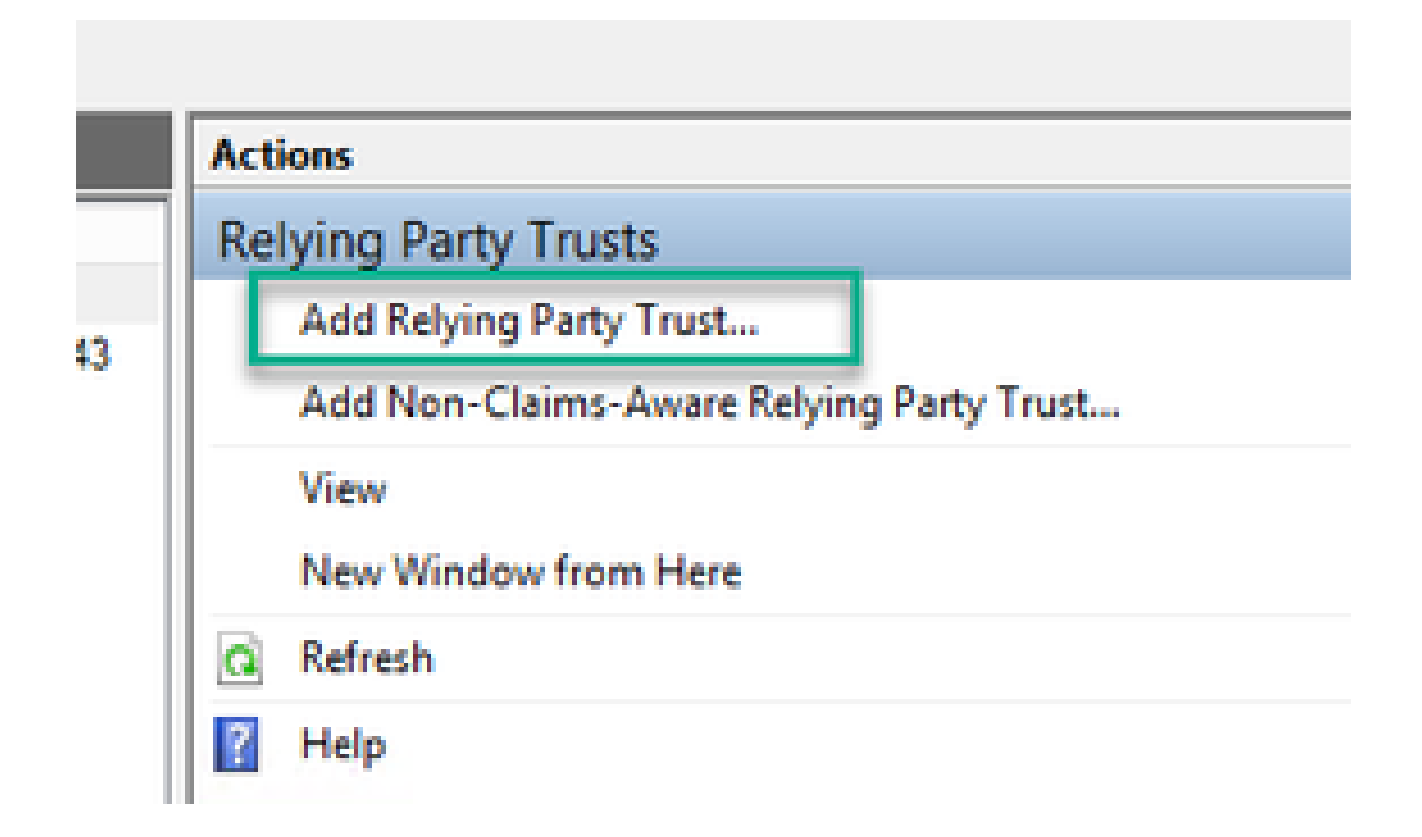

5. Après avoir effectué cette sélection, l'Assistant Ajout d'approbation de partie de confiance s'ouvre. Sélectionnez l'option Start.

| <b>Q</b>                                                                                                    | Add Relying Party Trust Wizard                                                                                                    | X  |
|----------------------------------------------------------------------------------------------------|----------------------------------------------------------------------------------------------------|----|
| Welcome                                                                                                    |                                                                                                    |    |
| <ul> <li>Steps</li> <li>Welcome</li> <li>Select Data Source</li> <li>Configure Multi-factor<br/>Authentication Now?</li> <li>Choose Issuance<br/>Authorization Rules</li> <li>Ready to Add Trust</li> <li>Finish</li> </ul> | Welcome to the Add Relying Party Trust Wizard This wizard will help you add a new relying party trust to the AD FS configuration database. Relying partic consume claims in security tokens that are issued by this Federation Service to make authentication and authorization decisions. The relying party trust that this wizard creates defines how this Federation Service recognizes the relying party and issues claims to it. You can define issuance transform rules for issuing claims to the relying party after you complete the wizard. | 10 |
|                                                                                                    | < Previous Start Cancel                                                                                                    |    |

6. Sur la page Sélectionner la source de données, sélectionnez la case d'option Importer les données relatives à la partie de confiance à partir d'un fichier et sélectionnez Parcourir et accédez à l'emplacement du fichier de métadonnées Webbridge.

|                                                                   | Add Data in Data Tana Miland                                                                                                    |
|-------------------------------------------------------------------|----------------------------------------------------------------------------------------------------|
| N9                                                                | Add Relying Party Trust Wizard                                                                                                    |
| Select Data Source                                                |                                                                                                    |
| Steps                                                             | Select an option that this wizard will use to obtain data about this relying party:                                                                                                    |
| Welcome                                                           | Import data about the relation party nublished online or on a local petwork.                                                                                                    |
| Select Data Source                                                | Use this option to import the necessary data and certificates from a relying party organization that publishes                                                                                                    |
| <ul> <li>Configure Multifactor<br/>Authentication Now?</li> </ul> | its federation metadata online or on a local network.                                                                                                    |
| <ul> <li>Choose Issuance<br/>Authorization Rules</li> </ul>       |                                                                                                    |
| Ready to Add Trust                                                | Example: fs.contoso.com or https://www.contoso.com/app                                                                                                    |
| <ul> <li>Finish</li> </ul>                                        | Import data about the relying party from a file     Use this option to import the necessary data and certificates from a relying party organization that has     exported its federation metadata to a file. Ensure that this file is from a trusted source. This wizard will not     validate the source of the file.     Eederation metadata file location: |
|                                                                   | C:\MetaData\wb3_config.om                                                                                                    |
|                                                                   | <ul> <li>Enter data about the relying party manually<br/>Use this option to manually input the necessary data about this relying party organization.</li> </ul>                                                                                                    |
|                                                                   | < Previous Next > Cancel                                                                                                    |

7. Sur la page Spécifier le nom d'affichage, entrez un nom à afficher pour l'entité dans ADFS (le nom d'affichage n'est pas un rôle de serveur pour la communication ADFS et est purement informatif).

| <b>\$</b>                                                         | Add Relying Party Trust Wizard                                        | x |
|-------------------------------------------------------------------|-----------------------------------------------------------------------|---|
| Specify Display Name                                              |                                                                       |   |
| Steps                                                             | Enter the display name and any optional notes for this relying party. |   |
| Welcome                                                           | Display name:                                                         |   |
| Select Data Source                                                | Webbridge CMS SSO                                                     |   |
| Specify Display Name                                              | Ngtes:                                                                |   |
| <ul> <li>Configure Multifactor<br/>Authentication Now?</li> </ul> | This is the relying trust part for CMS SSO with WebApp                | ^ |
| <ul> <li>Choose Issuance<br/>Authorization Rules</li> </ul>       |                                                                       |   |
| <ul> <li>Ready to Add Trust</li> </ul>                            |                                                                       |   |
| <ul> <li>Finish</li> </ul>                                        |                                                                       |   |
|                                                                   |                                                                       |   |
|                                                                   |                                                                       |   |
|                                                                   |                                                                       |   |
|                                                                   |                                                                       |   |
|                                                                   |                                                                       |   |
|                                                                   |                                                                       |   |
|                                                                   |                                                                       |   |
|                                                                   |                                                                       |   |
|                                                                   |                                                                       |   |
|                                                                   |                                                                       |   |
|                                                                   |                                                                       |   |
|                                                                   | < Previous Next > Cance                                               | ł |

8. Sur la page Configurer l'authentification multifacteur maintenant ?, conservez la valeur par défaut et sélectionnez Suivant.

| <b>\$</b>                                                          | Add Relying Party Trust Wizard                                                                                                    | ×        |
|--------------------------------------------------------------------|----------------------------------------------------------------------------------------------------|----------|
| 9405                                                               |                                                                                                    |          |
| e Welcome                                                          | Configure multifactor authentication settings for this relying party trust. Multifactor authentication is requirements.                                                                                                    | Jired if |
| Select Data Source                                                 |                                                                                                    |          |
| Specify Display Name                                               | Multi-factor Authentication Global Settin                                                                                                    | ngs      |
| <ul> <li>Configure Multi-factor<br/>Authentication Now?</li> </ul> | Requirements Users/Groups Not configured                                                                                                    |          |
| <ul> <li>Choose Issuance<br/>Authorization Rules</li> </ul>        | Device Not configured                                                                                                    |          |
| Ready to Add Trust                                                 |                                                                                                    |          |
| e Finish                                                           | I do not want to configure multi-factor authentication settings for this relying party trust at this time.     Configure multi-factor authentication settings for this relying party trust.     You can also configure multi-factor authentication settings for this relying party trust by navigating Authentication Policies node. For more information, see <u>Configuring Authentication Policies</u> . | to the   |
|                                                                    | < Previous Next > Can                                                                                                    | cel      |

9. Sur la page Choisir des règles d'autorisation d'émission, laissez la case Autoriser tous les utilisateurs à accéder à cette partie de confiance sélectionnée.

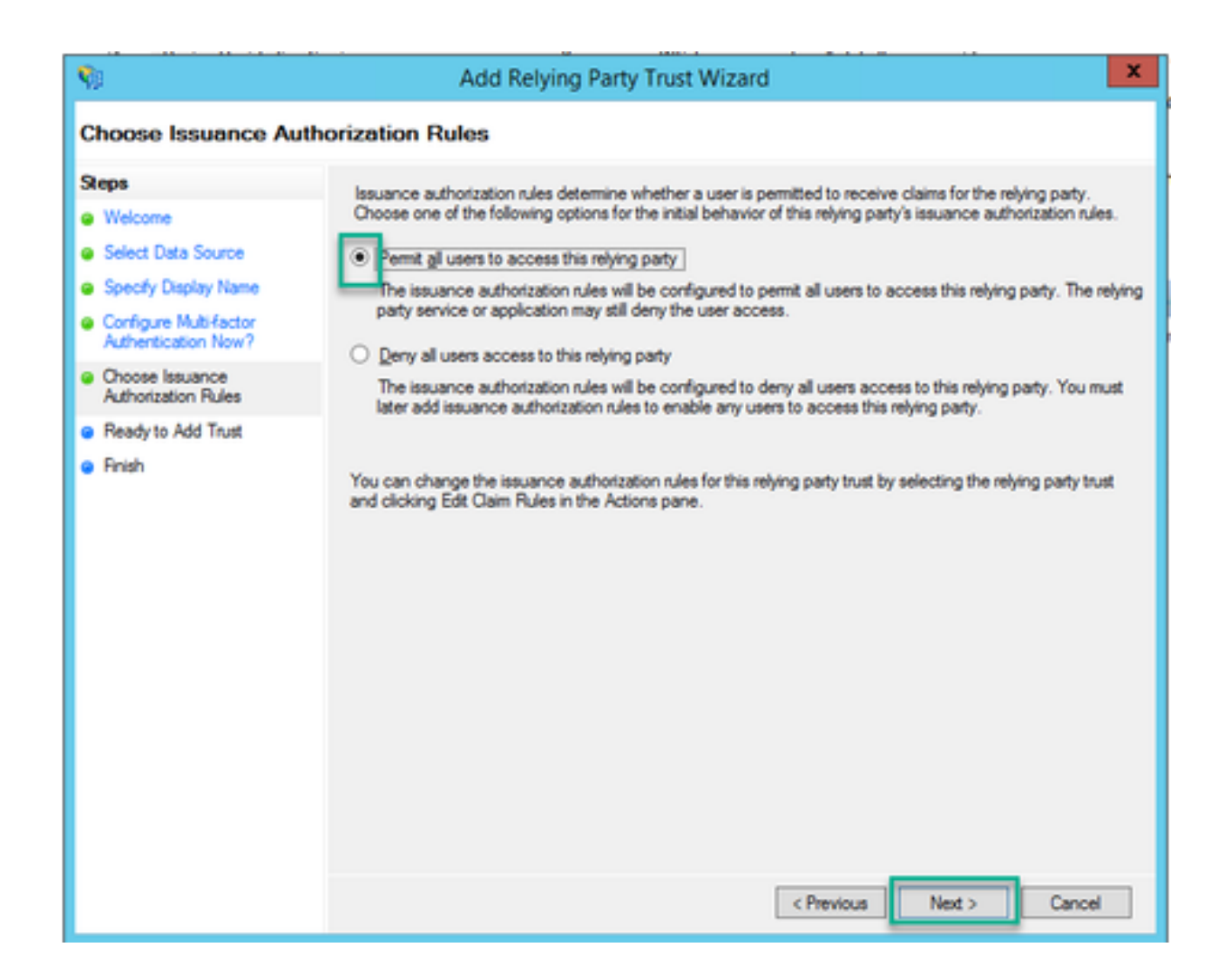

10. Sur la page Prêt à ajouter une approbation, les détails importés de la partie d'approbation de confiance pour Webbridge peuvent être examinés à travers les onglets. Consultez les Identificateurs et les Terminaux pour les détails d'URL pour le fournisseur de service Webbridge.

| Ready to Add Trust         Steps         • Welcome         • Select Data Source         • Specify Display Name         • Configure Multi factor<br>Authentication Now?         • Choose Issuance<br>Authorization Rules         • Ready to Add Trust         • Finish                                                                                                    | has been configured. Rev<br>e AD FS configuration data<br>re Accepted Claims Or<br>s to use for SAML and W3<br>n Consumer Endpoints<br>fulf local:443/api/aut                         | view the followi<br>tabase.<br>Irganization E<br>/S-FederationPr<br>Index Bind | ing settings, and the Endpoints Notes assive protocols.                    | hen click Next to add | i the |
|----------------------------------------------------------------------------------------------------|----------------------------------------------------------------------------------------------------|--------------------------------------------------------------------------------|----------------------------------------------------------------------------|-----------------------|-------|
| Steps     The relying party trust his relying party trust to the relying party trust to the relying trust to the relying party tru | has been configured. Rev<br>e AD FS configuration data<br>re Accepted Claims Or<br>s to use for SAML and W<br>to use for SAML and W<br>h Consumer Endpoints<br>huff local:443/api/aut | view the followi<br>tabase.<br>Arganization E<br>/S-FederationP<br>Index Bind  | ing settings, and t<br>Endpoints Notes<br>assive protocols.<br>Ing Default | Advanced Response URL | i the |
| <ul> <li>Finish</li> </ul>                                                                                                    |                                                                                                    | 0 POS                                                                          | ST No                                                                      |                       |       |
| <                                                                                                    |                                                                                                    | III                                                                            | < Pression as                                                              | Next >                | ×     |

11. Sur la page Terminer, sélectionnez l'option Fermer pour fermer l'assistant et continuer à modifier les règles de réclamation.

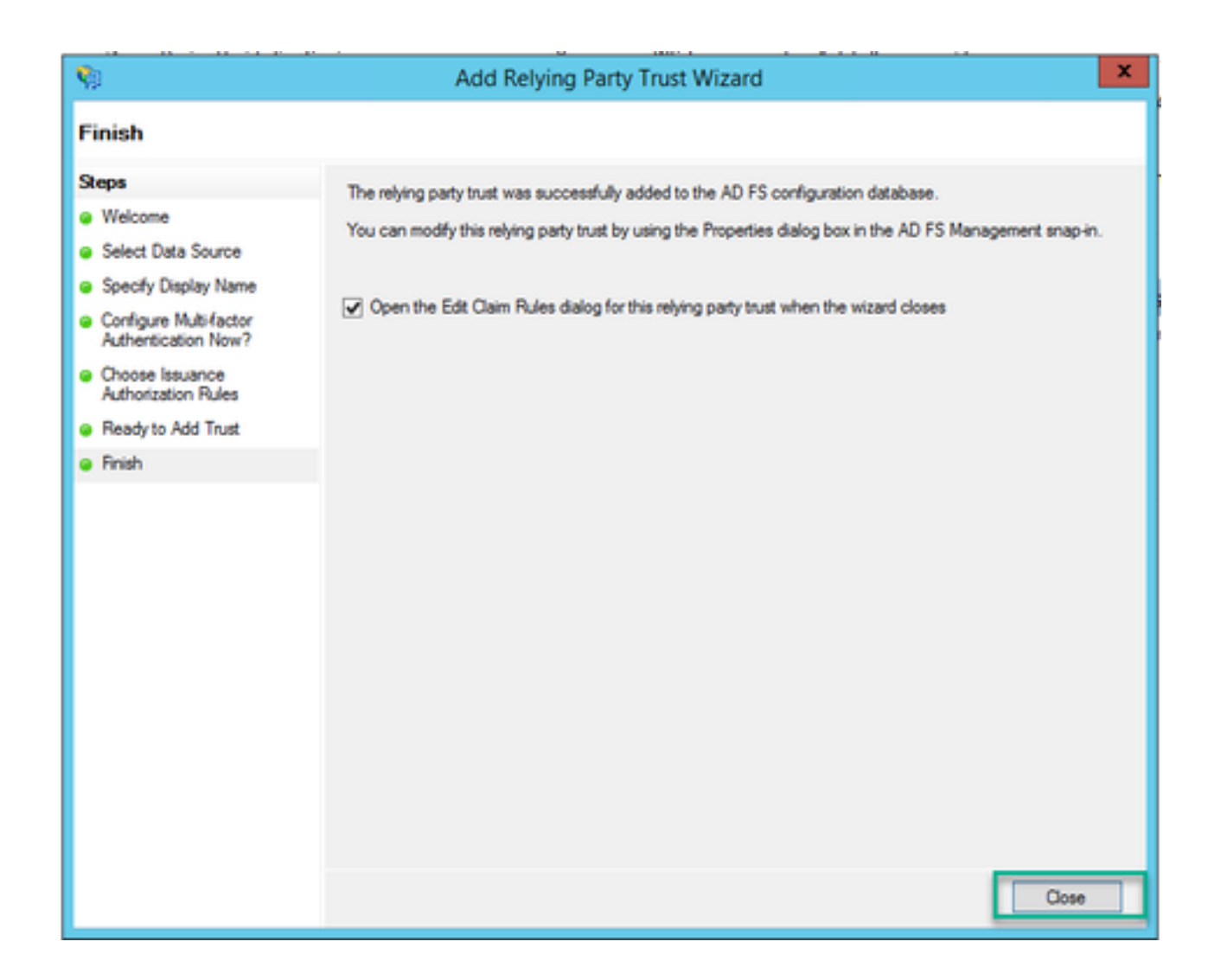

## Créer des règles de demande pour le service Webbridge sur le fournisseur d'identité

Maintenant que l'approbation de la partie de confiance a été créée pour le Webbridge, des règles de revendication peuvent être créées pour faire correspondre des attributs LDAP spécifiques aux types de revendications sortantes à fournir au Webbridge dans la réponse SAML.

1. Dans la console de gestion ADFS, mettez en surbrillance l'approbation de la partie de confiance pour le Webbridge et sélectionnez Modifier les règles de revendication dans le volet droit.

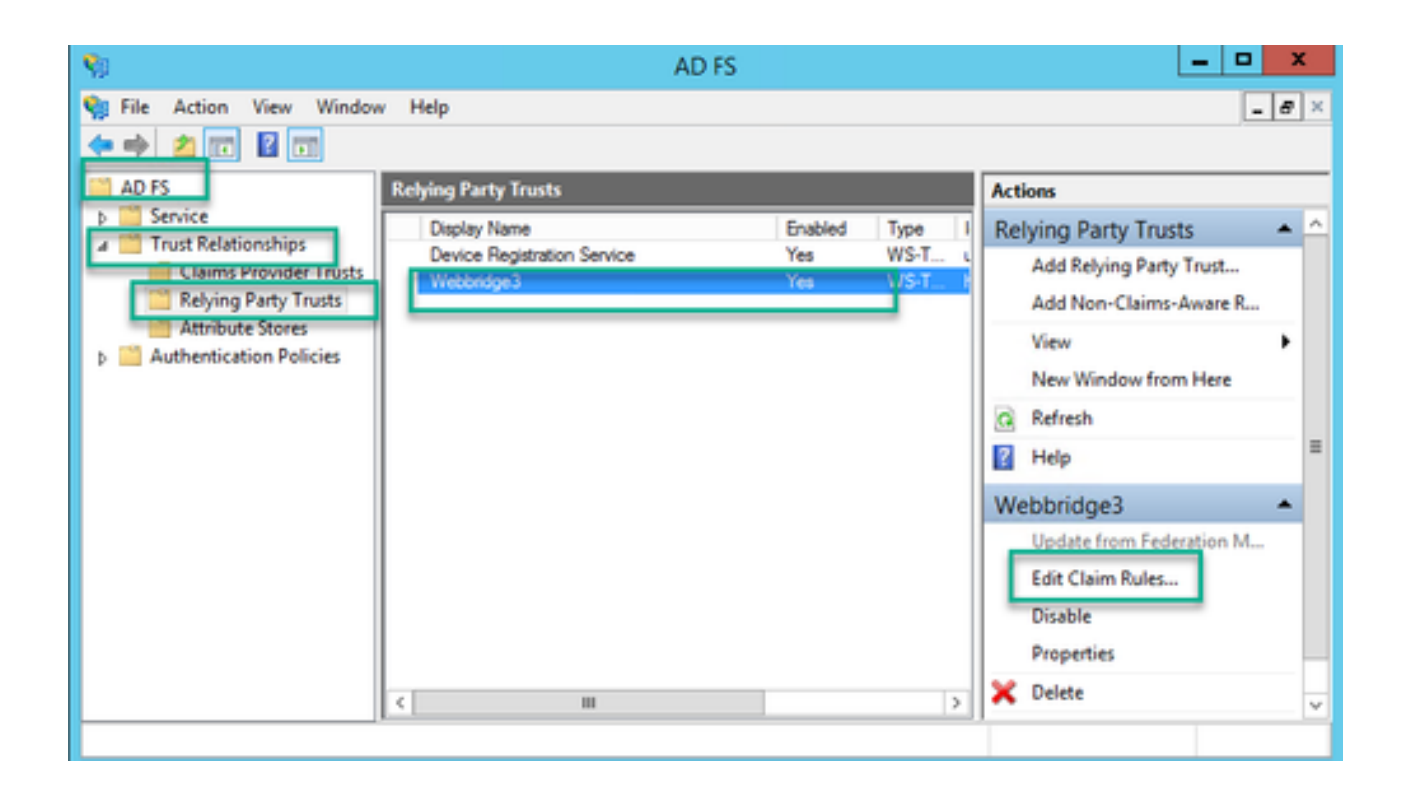

2. Sur la page Modifier les règles de revendication pour <DisplayName>, sélectionnez Ajouter une règle...

| <b>Ŷ</b> ŧ | Edit C                                                                                   | laim Rules for W | /ebbridge3    | - 🗆 X |  |  |
|------------|------------------------------------------------------------------------------------------|------------------|---------------|-------|--|--|
| Issuance   | Issuance Transform Rules Issuance Authorization Rules Delegation Authorization Rules     |                  |               |       |  |  |
| The folk   | The following transform rules specify the claims that will be sent to the relying party. |                  |               |       |  |  |
| Order      | Rule Name                                                                                |                  | Issued Claims |       |  |  |
| 1          | Webbridge3                                                                               |                  | uid           |       |  |  |
|            |                                                                                          |                  |               |       |  |  |
|            |                                                                                          |                  |               |       |  |  |
|            |                                                                                          |                  |               |       |  |  |
|            |                                                                                          |                  |               | 1     |  |  |
|            |                                                                                          |                  |               |       |  |  |
|            |                                                                                          |                  |               | *     |  |  |
|            |                                                                                          |                  |               |       |  |  |
|            |                                                                                          |                  |               |       |  |  |
|            |                                                                                          |                  |               |       |  |  |
|            |                                                                                          |                  |               |       |  |  |
| Add F      | Rule                                                                                     | Remove Rule      |               |       |  |  |
|            |                                                                                          |                  |               |       |  |  |
|            |                                                                                          |                  |               |       |  |  |
|            |                                                                                          | 0                | K Cancel      | Apply |  |  |

3. Sur la page Assistant Ajouter une règle de revendication de transformation, sélectionnez Envoyer les attributs LDAP en tant que revendications pour l'option de modèle de règle de revendication et sélectionnez Suivant.

| <b>\$</b> 0                              | Add Transform Claim Rule Wizard                                                                                                    | x |
|------------------------------------------|----------------------------------------------------------------------------------------------------|---|
| Select Rule Template                     | 9                                                                                                    |   |
| Steps<br>Ghoose Rule Type                | Select the template for the claim rule that you want to create from the following list. The description provides<br>details about each claim rule template.                                                                                                    |   |
| <ul> <li>Configure Claim Rule</li> </ul> | Claim rule template:<br>Send LDAP Attributes as Claims                                                                                                    |   |
|                                          | Claim rule template description:<br>Using the Send LDAP Attribute as Claims rule template you can select attributes from an LDAP attribute<br>store such as Active Directory to send as claims to the relying party. Multiple attributes may be sent as<br>multiple claims from a single rule using this rule type. For example, you can use this rule template to create<br>a rule that will extract attribute values for authenticated users from the displayName and telephoneNumber<br>Active Directory attributes and then send those values as two different outgoing claims. This rule may also<br>be used to send all of the user's group memberships. If you want to only send individual group<br>memberships, use the Send Group Membership as a Claim rule template. |   |
|                                          | < Previous Next > Cancel                                                                                                    |   |

4. Sur la page Configurer la règle de revendication, configurez la règle de revendication pour l'approbation de la partie de confiance avec les valeurs suivantes :

- 1. Nom de la règle de revendication = il doit s'agir d'un nom donné à la règle dans ADFS (pour référence à la règle uniquement)
- 2. Magasin d'attributs = Active Directory
- 3. Attribut LDAP = II doit correspondre à l'authenticationIdMapping dans l'API Callbridge. (Par exemple, \$sAMAccountName\$.)
- 4. Type de revendication sortante = II doit correspondre à authenticationIdMapping dans le fichier Webbridge SSO config.json. (Par exemple, uid.)

You can configure this rule to send the values of LDAP attributes as claims. Select an attribute store from which to extract LDAP attributes. Specify how the attributes will map to the outgoing claim types that will be issued from the rule.

| Claim ru   | le name:                                       |                   |                                 |  |  |  |
|------------|------------------------------------------------|-------------------|---------------------------------|--|--|--|
| Webbridge3 |                                                |                   |                                 |  |  |  |
| Rule ter   | Rule template: Send LDAP Attributes as Claims  |                   |                                 |  |  |  |
| Andreas    | Attribute store:                               |                   |                                 |  |  |  |
| Active     | Directory                                      | ¥                 |                                 |  |  |  |
| Mappin     | g of LDAP attributes to outgoing claim type    | s:                |                                 |  |  |  |
|            | LDAP Attribute (Select or type to<br>add more) | Outgoing Claim Ty | pe (Select or type to add more) |  |  |  |
| ۲.         | SAM-Account-Name V                             | uid               | ~                               |  |  |  |
| *          | Ý                                              |                   | ~                               |  |  |  |
|            |                                                |                   |                                 |  |  |  |
|            |                                                |                   |                                 |  |  |  |
|            |                                                |                   |                                 |  |  |  |
|            |                                                |                   |                                 |  |  |  |
|            |                                                |                   |                                 |  |  |  |
|            |                                                |                   |                                 |  |  |  |
|            |                                                |                   |                                 |  |  |  |
|            |                                                |                   |                                 |  |  |  |
|            |                                                |                   |                                 |  |  |  |
|            |                                                |                   |                                 |  |  |  |
| Vew        | Rule Language                                  |                   | OK Cancel                       |  |  |  |

## Créer un fichier ZIP d'archivage SSO pour Webbridge :

Cette configuration est celle que Webbridge référence pour valider la configuration SSO pour les domaines pris en charge, le mappage d'authentification, etc. Ces règles doivent être prises en compte pour cette partie de la configuration :

- Le fichier ZIP DOIT commencer par sso\_ préfixé au nom du fichier (par exemple, sso\_cmstest.zip).
- Une fois ce fichier téléchargé, Webbridge désactive l'authentification de base et SEUL SSO peut être utilisé pour le Webbridge sur lequel il a été téléchargé.

- Si plusieurs fournisseurs d'identité sont utilisés, un fichier ZIP séparé doit être téléchargé avec un schéma d'attribution de noms différent (toujours précédé du sso\_).
- Lors de la création du fichier zip, veillez à mettre en surbrillance et à zipper le contenu du fichier et ne placez pas les fichiers requis dans un dossier et zippez ce dossier.

Le contenu du fichier zip est composé de 2 à 4 fichiers, selon que le chiffrement est utilisé ou non.

| Nom du fichier  | Description                                                                                                    | Requis<br>? |
|-----------------|----------------------------------------------------------------------------------------------------|-------------|
| idp_config.xml  | II s'agit du fichier MetaData qui peut être collecté par l'idP. Dans ADFS,<br>vous pouvez le localiser en accédant à<br><u>https://<adfsfqdn>/FederationMetadata/2007-</adfsfqdn></u><br><u>06/FederationMetadata.xml</u> . | OUI         |
| config.json     | II s'agit du fichier JSON dans lequel Webbridge utilise pour valider les domaines pris en charge, le mappage d'authentification pour SSO.                                                                                   | OUI         |
| sso_sign.key    | Il s'agit de la clé privée de la clé de signature publique configurée sur le<br>fournisseur d'identification. Uniquement nécessaire pour sécuriser les<br>données signées                                                   | NON         |
| sso_encrypt.key | Il s'agit de la clé privée de la clé de chiffrement publique configurée sur<br>le fournisseur d'identification. Nécessaire uniquement pour sécuriser les<br>données chiffrées                                               | NON         |

Obtenir et configurer le fichier idp\_config.xml

- 1. Sur le serveur ADFS (ou à un emplacement ayant accès à ADFS), ouvrez un navigateur Web.
- 2. Dans le navigateur Web, entrez l'URL suivante :

https://<ADFSFQDN>/FederationMetadata/2007-06/FederationMetadata.xml (vous pouvez également utiliser localhost à la place du nom de domaine complet si vous vous trouvez localement sur le serveur ADFS). Le fichier FederationMetadata.xml est téléchargé.

|                                                 |              |          |               |               |                 |         | 0 | New Tab | × | +   |
|-------------------------------------------------|--------------|----------|---------------|---------------|-----------------|---------|---|---------|---|-----|
| $\  \   \leftarrow \  \   \rightarrow \  \   G$ | i) adfs.brhu | ff.com/l | ederationMeta | adata/2007-06 | /FederationMeta | data.xm | 1 | 1       |   | 7   |
|                                                 | -            |          |               |               |                 |         |   |         |   | Gma |
|                                                 |              |          |               |               |                 |         |   |         |   |     |
|                                                 |              |          |               |               |                 |         |   |         |   |     |
|                                                 |              |          |               |               |                 |         |   |         |   |     |
|                                                 |              |          |               |               |                 |         |   |         |   |     |
|                                                 |              | 4        |               |               |                 |         |   |         |   |     |
| 🖭 Federatio                                     | onMetadaxml  | ^        |               |               |                 |         |   |         |   |     |

3. Copiez le fichier téléchargé à un emplacement où le fichier zip est en cours de création et renommez-le en idp\_config.xml.

|     |                             | SSOconfig |
|-----|-----------------------------|-----------|
|     | Name                        | ^         |
|     | Config.json FederationMetad | ata.xml   |
|     | Open                        |           |
|     | Edit                        |           |
| E   | Share with Skype            |           |
| ۲ 🗧 | Move to OneDrive            |           |
| 4   | 7-Zip                       | >         |
|     | CRC SHA                     | >         |
|     | Edit with Notepad++         |           |
| K   | 9 Share                     |           |
|     | Open with                   | >         |
| 1   | Cisco AMP For Endpoints     | >         |
|     | Restore previous versions   |           |
| -   | Send to                     | >         |
| 1 - | Cut                         |           |
|     | Сору                        |           |
|     | Create shortcut             |           |
|     | Delete                      |           |
|     | Rename                      |           |
|     | Properties                  |           |

### Local Disk (D:) > brentssoconfig > SSOconfig

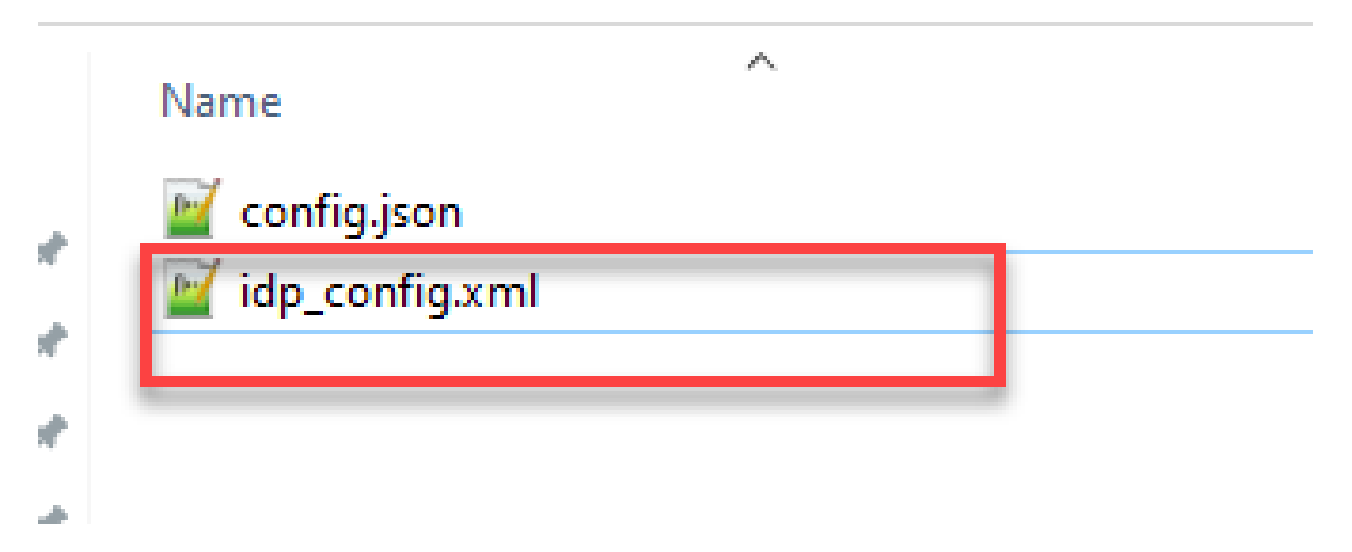

Créez le fichier config.json avec son contenu

Le fichier config.json contient ces 3 attributs et ils doivent être contenus entre crochets, { }:

- 1. supportedDomains : liste des domaines pour lesquels l'authentification SSO est vérifiée par rapport au fournisseur d'identité. Plusieurs domaines peuvent être séparés par une virgule.
- 2. authenticationIdMapping II s'agit du paramètre qui est transmis en tant que partie de la règle de revendication sortante depuis ADFS/IdP. Cela doit correspondre à la valeur du nom du type de revendication sortante sur le fournisseur d'identité. Règle de demande.
- ssoServiceProviderAddress : il s'agit de l'URL FQDN à laquelle le fournisseur d'identification envoie les réponses SAML. Il doit s'agir du nom de domaine complet Webbridge.

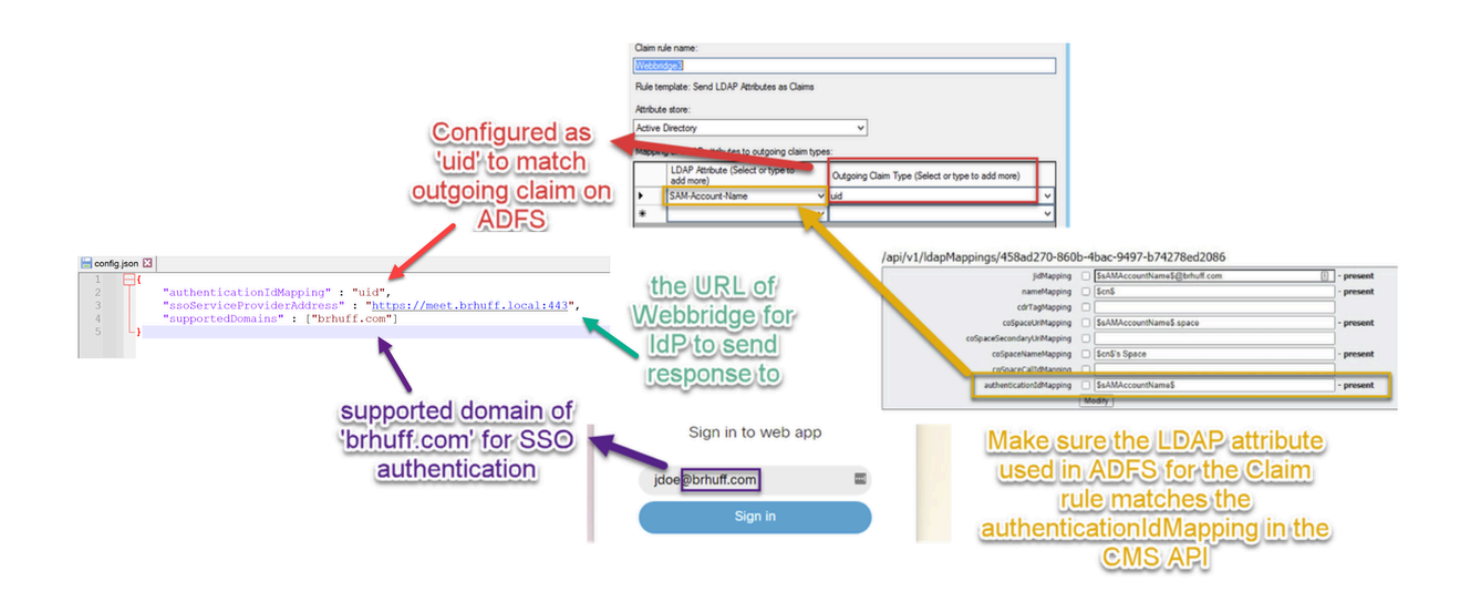

#### Définissez sso\_sign.key (FACULTATIF)

Ce fichier doit contenir la clé privée du certificat utilisé pour signer les métadonnées Webbridge qui ont été importées dans le fournisseur d'identité. Le certificat utilisé pour la signature peut être défini lors de l'importation des métadonnées Webbridge dans ADFS en renseignant le X509Certificate avec les informations de certificat sous la section <KeyDescriptor use=signing>. Il peut également être affiché (et importé) sur ADFS dans la partie Webbridge Relying Trust sous Properties > Signature.

Dans l'exemple suivant, vous pouvez voir le certificat de pont d'appel (CN=cmscb3.brhuff.local), qui a été ajouté aux métadonnées Webbridge avant d'être importé dans ADFS. La clé privée insérée dans le sso\_sign.key est celle qui correspond au certificat cmscb3.brhuff.local.

Cette configuration est facultative et n'est nécessaire que si vous prévoyez de chiffrer les réponses SAML.

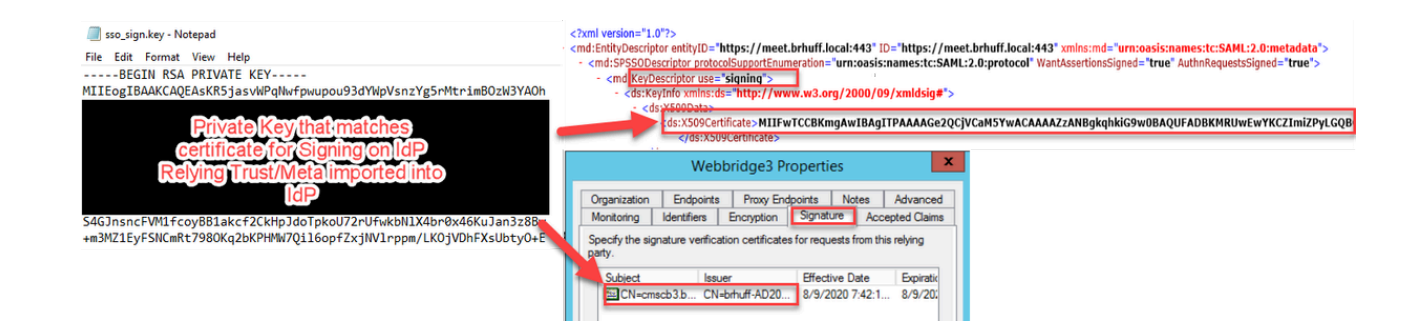

Définissez le fichier sso\_encrypt.key (FACULTATIF)

Ce fichier doit contenir la clé privée du certificat utilisé pour le chiffrement dans les métadonnées du pont Web qui ont été importées dans le fournisseur d'identité. Le certificat utilisé pour le chiffrement peut être défini lors de l'importation des métadonnées Webbridge dans ADFS en

renseignant le X509Certificate avec les informations de certificat sous la section <KeyDescriptor use=encryption>. Il peut également être affiché (et importé) sur ADFS dans la partie Webbridge Relying Trust sous Properties > Encryption.

Dans l'exemple suivant, vous pouvez voir le certificat de pont d'appel (CN=cmscb3.brhuff.local), qui a été ajouté aux métadonnées Webbridge avant d'être importé dans ADFS. La clé privée insérée dans le fichier « sso\_encrypt.key » correspond au certificat cmscb3.brhuff.local.

Cette configuration est facultative et n'est nécessaire que si vous avez l'intention de chiffrer les réponses SAML.

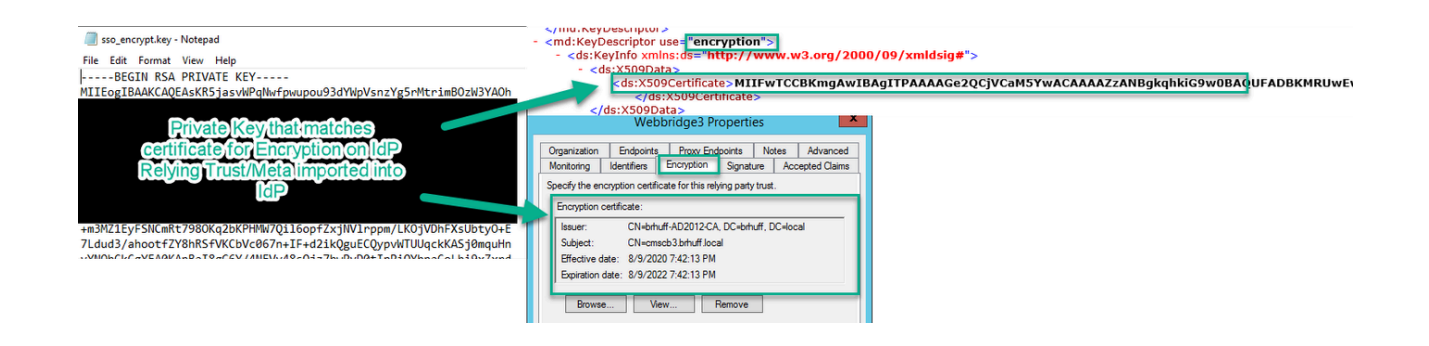

Création du fichier ZIP SSO

1. Mettez en surbrillance tous les fichiers destinés à être utilisés pour le fichier de configuration SSO.

| Name            | _ |
|-----------------|---|
| 📔 config.json   |   |
| idp_config.xml  |   |
| sso_encrypt.key |   |
| sso_sign.key    |   |
|                 |   |

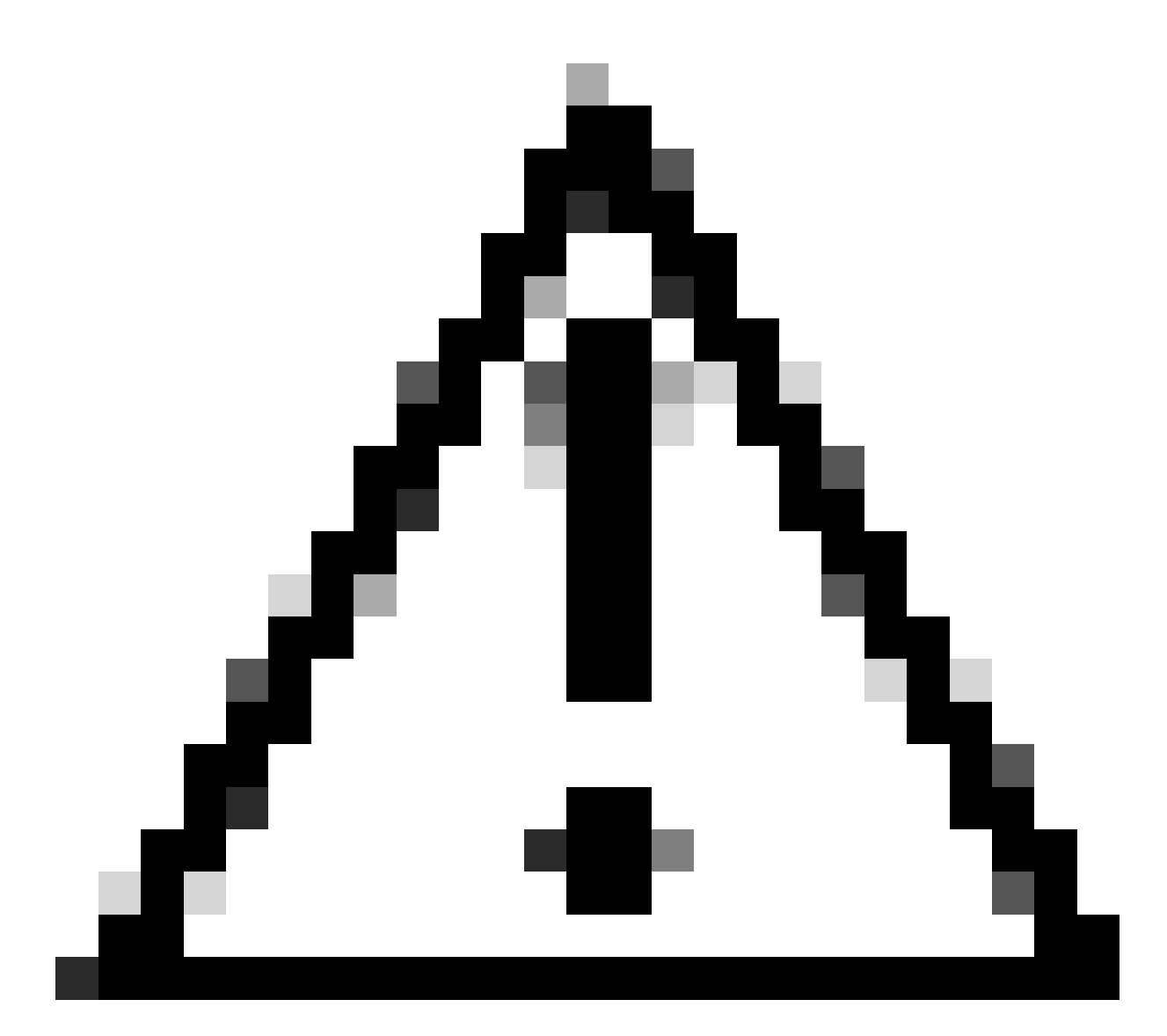

Attention : ne zippez pas le dossier contenant les fichiers, car l'authentification unique ne fonctionne pas.

2. Cliquez avec le bouton droit sur les fichiers en surbrillance et sélectionnez Envoyer à > Compressé (zippé) dossier.

|               | Name           |   | ^ |                            |
|---------------|----------------|---|---|----------------------------|
| :ess          | 📔 config.json  |   |   |                            |
| н уг<br>1. ан | idp_config.xml |   |   |                            |
| Move to On    | eDrive         |   |   |                            |
| 7-Zip         |                | > |   |                            |
| CRC SHA       |                | > |   |                            |
| Edit with No  | tepad++        |   |   |                            |
| Share         |                |   |   |                            |
| Cisco AMP F   | or Endpoints   | > |   |                            |
| Send to       |                | > | 0 | Bluetooth device           |
| Cut           |                |   | - | Compressed (zipped) folder |
| Сору          |                |   |   | Desktop (create shortcut)  |
| Create short  | cut            | - | E | Documents                  |

3. Une fois les fichiers compressés, renommez-les au nom souhaité avec le préfixe sso\_ :

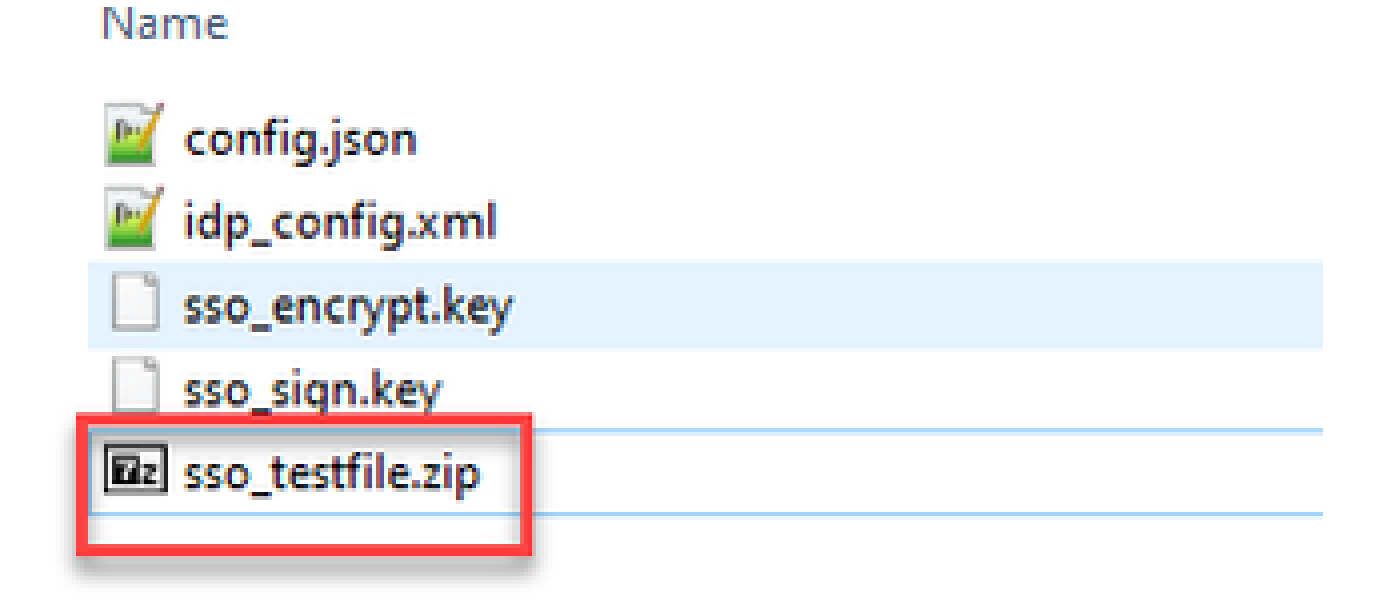

Télécharger le ou les fichiers Zip SSO sur Webbridge

Ouvrez un client SFTP/SCP, dans cet exemple WinSCP est utilisé, et connectez-vous au serveur hébergeant Webbridge3.

1. Dans le volet de gauche, naviguez jusqu'à l'emplacement dans lequel se trouve le fichier Zip SSO et cliquez avec le bouton droit de la souris sur télécharger ou faites glisser le fichier.

| Name              |            | Size           | Type  |        |       | Chang         | ed              |
|-------------------|------------|----------------|-------|--------|-------|---------------|-----------------|
| 5                 |            |                | Paren | t dire | ctory | y 3/30/2      | 021 9:44:49 PM  |
| Parsso_cmscb3.zin |            | A.KR           | 71P.F | le     |       | 3/30/2        | 021 12:58:22 PM |
|                   | 9 9        | pen            |       | . 1    |       |               |                 |
| L 📕               | 1          | dit            |       | 4      | _     |               | -               |
|                   | 0          | lpload         | F     | 3-1    |       | Upload        |                 |
| >                 | < D        | lelete         | F     | 8      |       | Upload in Bac | kground         |
| 82                | <u>6</u> R | ename          | F     | 2      |       | Upload and De | elete           |
|                   | F          | ile Custom Com | mands | эÌ     | -     |               |                 |
|                   | F          | ile Names      |       | -      |       |               |                 |
| D                 | b P        | voperties      | P     | 9      |       |               |                 |
|                   |            | utem Menu      |       | 1      |       |               |                 |
|                   |            | 10000          | -     | _      |       |               |                 |

2. Une fois le fichier complètement téléchargé sur le serveur Webbridge3, ouvrez une session SSH et exécutez la commande webbridge3 restart.

| cmscb3>  | webbridge3 restart                                  |
|----------|-----------------------------------------------------|
| SUCCESS  | HTTPS Key and certificate pair match                |
| SUCCESS: | HTTPS full chain of certificates verifies correctly |
| SUCCESS: | C2W Key and certificate pair match                  |
| SUCCESS  | C2W full chain of certificates verifies correctly   |
| SUCCESS: | Webbridge3 enabled                                  |
| cmscb3>  |                                                     |

3. Dans le journal système, ces messages indiquent que l'activation de l'authentification unique a réussi :

| client_backend: | INFO : | SamlManager | Attempting to configure SSO information from:sso_cmscb3.zip              |
|-----------------|--------|-------------|--------------------------------------------------------------------------|
| client_backend: | INFO : | SamlManager | Successfully saved config.json to ./FWDo4e/config.json                   |
| client_backend: | INFO : | SamlManager | Successfully saved idp_config.xml to ./FWDo4e/idp_config.xml             |
| client_backend: | INFO : | SamlManager | Validated signing idp credential: /CN=ADFS Signing - adfs.brhuff.com     |
| client backend: | INFO : | SamlManager | SAML SSO configured, entityId:http://adfs.brhuff.com/adfs/services/trust |

## Carte d'accès commune (CAC)

Une carte d'accès commune (CAC) est une carte à puce qui sert d'identification standard pour le personnel militaire en service actif, les employés civils du DoD et le personnel de l'entrepreneur admissible.

Voici l'intégralité du processus de connexion pour les utilisateurs qui utilisent des cartes CAC :

- 1. Mettez le PC sous tension et insérez la carte CAC
- 2. Connectez-vous (sélectionnez un certificat parfois) et saisissez Pin
- 3. Ouvrir le navigateur
- 4. Accédez à l'URL de participation et consultez les options Participer à une téléconférence

ou Connexion

- 5. Connexion : saisissez le nom d'utilisateur configuré comme jidMapping et Active Directory sera attendu d'une connexion CAC
- 6. Appuyez sur Connexion
- 7. La page ADFS s'affiche brièvement et est remplie automatiquement
- 8. L'utilisateur sera connecté à ce stade

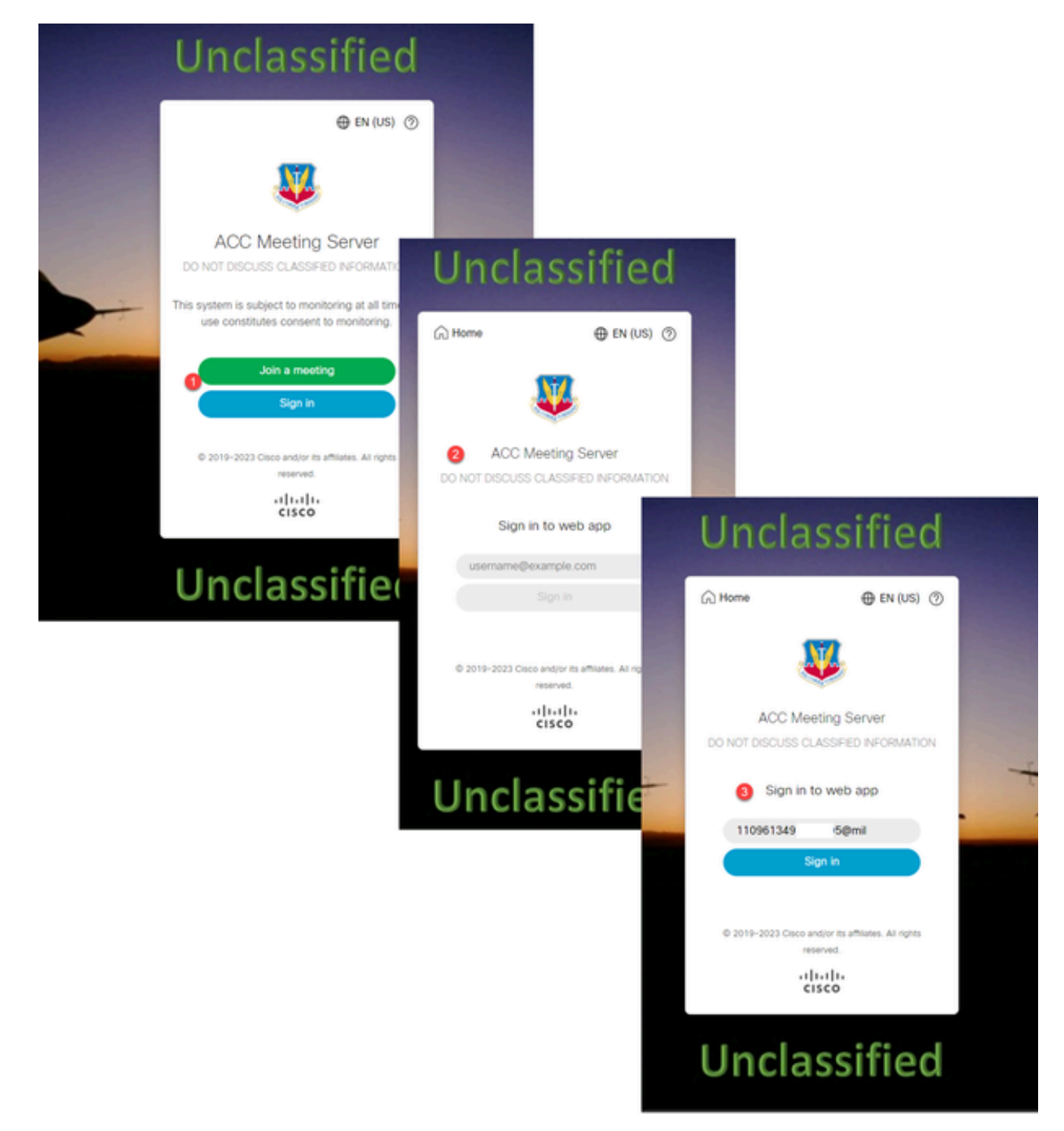

Configurez jidMapping (il s'agit du nom de connexion des utilisateurs) dans Ldapmapping de la même manière que ce qu'ADFS utilise pour la carte CAC. \$userPrincipalName\$ par exemple (sensible à la casse)

Définissez également le même attribut LDAP pour authenticationIdMapping pour qu'il corresponde à l'attribut qui est utilisé dans la règle de revendication dans ADFS.

Ici, la règle de revendication indique qu'elle renvoie \$userPrincipalName\$ à CMS en tant qu'UID.

| Edit Ru                                                                                                    | le - webbridge sso                                                                              | $\times$ |  |  |  |  |  |  |  |  |
|----------------------------------------------------------------------------------------------------|-------------------------------------------------------------------------------------------------|----------|--|--|--|--|--|--|--|--|
| You can configure this rule to send the values of LDAP attributes as claims. Select an attribute store from wh<br>to extract LDAP attributes. Specify how the attributes will map to the outgoing claim types that will be issued<br>from the rule.<br>Claim rule name: |                                                                                                 |          |  |  |  |  |  |  |  |  |
| webbridge sso                                                                                                    |                                                                                                 |          |  |  |  |  |  |  |  |  |
| Attribut<br>Active<br>Mappir                                                                                                    | e store:<br>Directory ~<br>Ig of LDAP attributes to outgoing claim types:                       |          |  |  |  |  |  |  |  |  |
|                                                                                                    | LDAP Attribute (Select or type to<br>add more) Outgoing Claim Type (Select or type to add more) |          |  |  |  |  |  |  |  |  |
| ۶.                                                                                                    | User-Principal-Name v uid                                                                       | $\sim$   |  |  |  |  |  |  |  |  |
| •                                                                                                    | ✓                                                                                               | $\sim$   |  |  |  |  |  |  |  |  |
|                                                                                                    |                                                                                                 |          |  |  |  |  |  |  |  |  |

### Test de la connexion SSO via WebApp

Maintenant que l'authentification unique a été configurée, vous pouvez tester le serveur :

1. Accédez à l'URL de Webbridge pour l'application Web et sélectionnez le bouton Connexion.

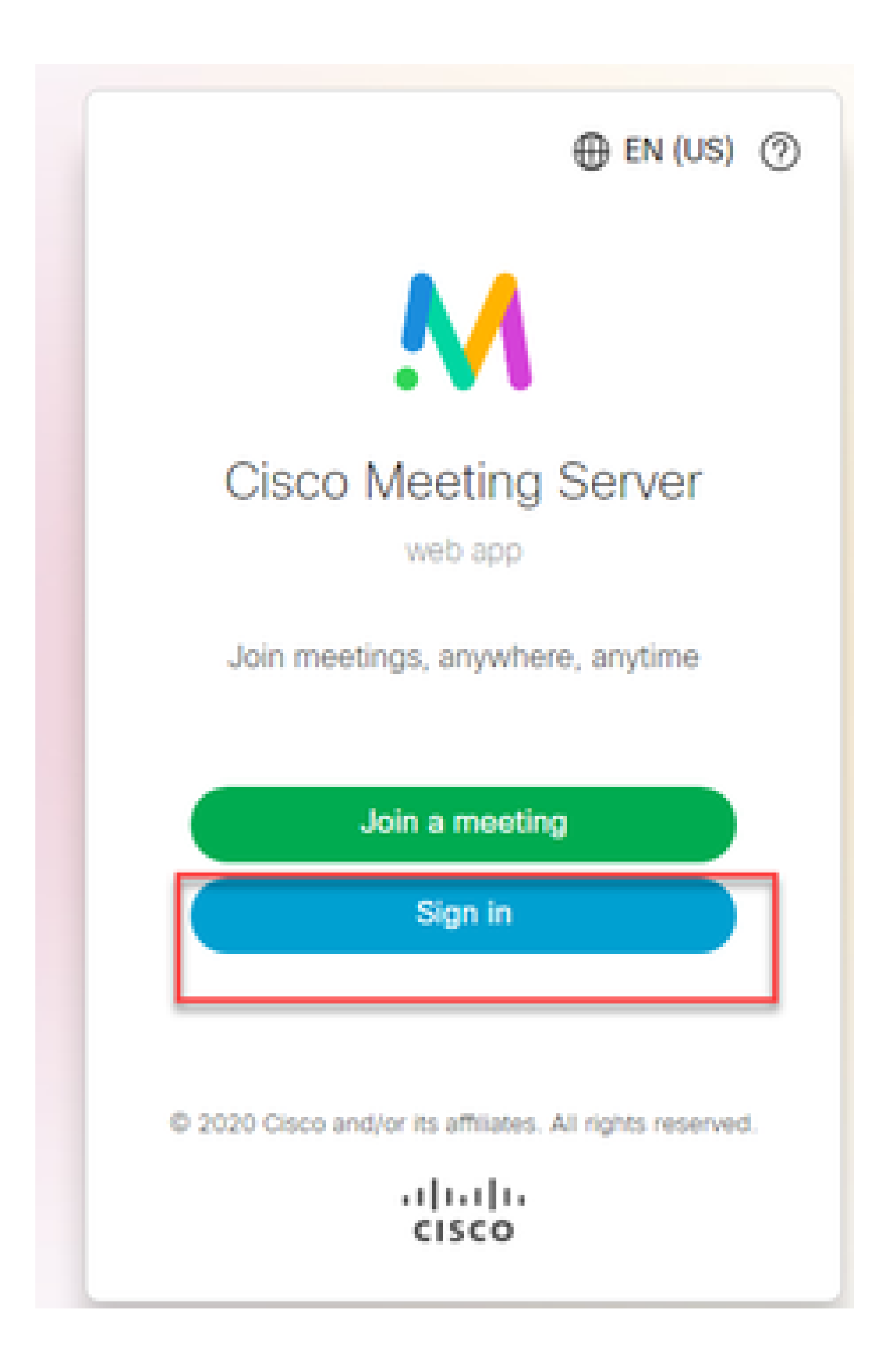

2. L'utilisateur a la possibilité de saisir son nom d'utilisateur (notez l'option no password sur cette page).

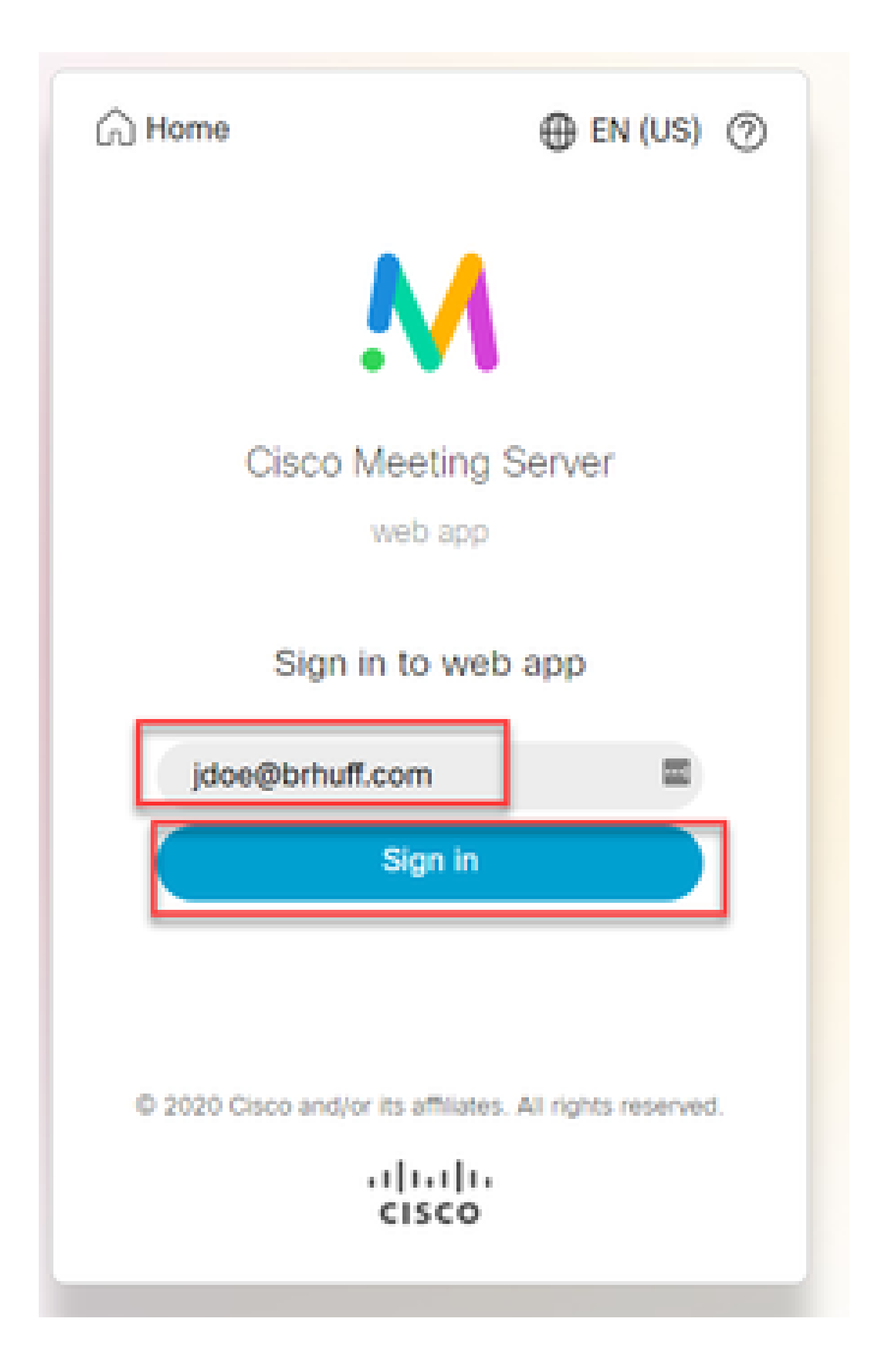

3. L'utilisateur est ensuite redirigé vers la page ADFS (après avoir saisi les détails de l'utilisateur) où il doit saisir ses informations d'identification pour s'authentifier auprès d'IdP.

| dfs.brhuff.com/adfs/ls/ |                                          | 立 |
|-------------------------|------------------------------------------|---|
|                         |                                          |   |
| 7                       |                                          |   |
|                         | Brhuff SSO                               |   |
|                         | Sign in with your organizational account |   |
|                         | someone@example.com                      |   |
|                         | Password                                 |   |
|                         |                                          |   |
|                         | Sign in                                  |   |
|                         |                                          |   |
|                         |                                          |   |

4. Après avoir saisi et validé les informations d'identification avec le fournisseur d'identité, l'utilisateur est redirigé avec le jeton pour accéder à la page d'accueil de Web App :

| meet.brhuff.local/en-US/portal |                                             |
|--------------------------------|---------------------------------------------|
|                                |                                             |
| ۰ ا                            |                                             |
| Guest/Host Space               |                                             |
| Guest/HostSameURland           | John Doe's Home                             |
| Guest/HostUniqueURland         | Last login 2021-05-04 at 18:08. See details |
| John Doe's Space               | Join a meeting                              |

### Dépannage

Dépannage de base

Pour le dépannage de base de tout problème SSO :

- 1. Assurez-vous que les métadonnées construites pour le Webbridge3 utilisé pour importer en tant qu'approbation de confiance dans IdP sont configurées correctement et que l'URL configurée correspond exactement à ssoServiceProviderAddress dans le fichier config.json.
- 2. Assurez-vous que les métadonnées fournies par le fournisseur d'identités et compressées dans le fichier de configuration Webbridge3 sont les dernières en date du fournisseur d'identités, comme si des modifications avaient été apportées au nom d'hôte du serveur, aux certificats, etc., elles doivent être réexportées et compressées dans le fichier de configuration.
- 3. Si vous utilisez des clés privées de signature et de chiffrement pour chiffrer des données, assurez-vous que les clés correspondantes correctes font partie du fichier sso\_xxxx.zip que vous avez téléchargé sur webbridge. Si possible, essayez de tester sans les clés privées facultatives pour voir si SSO fonctionne sans cette option chiffrée.
- 4. Assurez-vous que le fichier config.json est configuré avec les détails corrects pour les domaines SSO, l'URL Webbridge3 ET le mappage d'authentification attendu pour correspondre à partir de SAMLResponse.

Il serait également idéal de tenter le dépannage du point de vue du journal :

- 1. Lorsque vous accédez à l'URL de Webbridge, placez ?trace=true à la fin de l'URL pour activer une journalisation détaillée sur le syslog CMS. (ex : <u>https://join.example.com/en-US/home?trace=true</u>).
- 2. Exécutez la commande syslog follow sur le serveur Webbridge3 pour capturer en direct pendant le test ou exécutez le test avec l'option trace ajoutée à l'URL et collectez le fichier logbundle.tar.gz à partir des serveurs Webbridge3 et CMS Callbridge. Si webbridge et callbridge sont sur le même serveur, cela ne nécessite que le seul fichier logbundle.tar.gz.

Codes d'échec Microsoft ADFS

Parfois, il y a un échec pour le processus SSO qui peut entraîner un échec pour la configuration de l'IdP ou sa communication avec l'IdP. Si vous utilisez le système ADFS, il serait idéal d'examiner la liaison suivante pour confirmer la défaillance observée et prendre des mesures

#### correctives :

#### Codes d'état Microsoft

En voici un exemple :

client\_backend : ERREUR : SamlManager : échec de la demande d'authentification SAML \_e135ca12-4b87-4443-abe1-30d396590d58 avec la raison suivante : urn:oasis:names:tc:SAML:2.0:status:Responder

Cette erreur indique que, selon la documentation précédente, l'échec s'est produit en raison du fournisseur d'identité ou du système ADFS et qu'il a donc été nécessaire que l'administrateur du système ADFS le traite pour le résoudre.

Impossible d'obtenir authenticationID

Il peut y avoir des cas dans lesquels pendant l'échange de SAMLResponse à partir de l'IdP, le Webbridge peut afficher ce message d'erreur dans les journaux avec un échec dans la connexion via SSO :

client\_backend : INFO : SamlManager : [57dff9e3-862e-4002-b4fa-683e4aa6922c] Échec de l'obtention d'un authenticationId

Cela indique que lors de l'examen des données SAMLResponse renvoyées par l'IdP pendant l'échange d'authentification, le Webbridge3 n'a pas trouvé d'attribut correspondant valide dans la réponse par rapport à son config.json pour l'authenticationId.

Si la communication n'est pas chiffrée à l'aide des clés privées sign et encryption, la réponse SAML peut être extraite de la journalisation du réseau Developer Tools via un navigateur Web et décodée à l'aide de base64. Si la réponse est chiffrée, vous pouvez demander la réponse SAML déchiffrée du côté du fournisseur d'identité.

Dans la sortie de journalisation réseau des outils de développement, également appelée données HAR, recherchez idpResponse sous la colonne name et sélectionnez Payload pour voir la réponse SAML. Comme mentionné précédemment, ceci peut être décodé à l'aide d'un décodeur base64.

| Name        |            |            |           | • | X Headers  | Payload      | Preview   | Response    | Initiator   |          | Cook    |            |                       |                              |
|-------------|------------|------------|-----------|---|------------|--------------|-----------|-------------|-------------|----------|---------|------------|-----------------------|------------------------------|
| ,           |            |            |           |   |            |              | -         |             |             |          |         |            |                       |                              |
| 💻 illu      | stration.p | ong?id=1   | 83128     |   | *Form Data | view source  | ce vie    | w UKL-encod | led         |          |         |            |                       |                              |
| 🗄 we        | bclient-ir | nfield.htm |           |   | SAMLRespo  | onse: PHNhbW | xw01J1c3  | BvbnNlIElE  | PSJFYTEwYj  | liYmItO  | Tgz0500 | MDIyLWFmN  | TctNjdkYTYw           | 2E4N2I1IIIWZ                 |
| 📰 ls/       |            |            |           |   | XJzaW9uPSI | yLjAiIE1zc   | 3V1SW5zd0 | iFudD0iMjAy | MyOwNiOwN   | VQxNzoz0 | OozMC4  | lNjVaIiBEZ | XN0aW5hdG1v           | bj0iaHR0cHM6L                |
| 🖸 rur       | ntime.js   |            |           |   | y9tZWV0Lm] | yaHVmZi5sb   | 2NhbDo0NL | MvYXBpL2F1  | dGgvc3NvL   | 21kcFJ1c | 38vbnN  | lIiBDb25zZ | W50PSJ1cm46           | b2FzaXM6brFtZ                |
| 🖸 3.c       | hunk.js    |            |           |   | XM6dGM6U0F | NTDoyLjA6Y   | 29uc2Vudl | )p1bnNwZWNp | ZmllZCIgS   | W5SZXNWb | 25zZVR  | PSJfOWIXY  | jgzYzYtZWUx/          | Ni00Zjk3Lk <mark>Fm</mark> M |
| 🖸 61.       | .chunk.js  |            |           |   | WQtZDQwNTo | yOMM2ZGMyI   | iB4bWxuc  | zpzYW1scD0i | dXJu0m9hc   | 21zOm5hb | WzOnR   | j01NBTUw6M | li4wOnByb3Rv          | Y29sIj48SX <mark></mark> Vzd |
| <del></del> | ield.chun  | k je       | 1         |   | WVyIHhtbG5 | zPSJ1cm46b   | 2FzaXM6br | FtZXM6dGM6  | UOFNTDoyL   | jA6YXNz2 | XJ0aW9  | JIj5odHRw0 | i8vYWRmcy5i           | cmh1ZmYuY29tL                |
| 🖃 idp       | Respons    | e          |           |   | 2FkZnMvc2V | /ydmljZXMvd  | HJ1c3Q8L0 | 0lzc3Vlcj48 | c2FtbHA6U   | 3RhdHVzP | jxzYW1  | scDpTdGF0d | XNDb2R11FZh           | bHV1PSJ1c <mark>m</mark> 46b |
|             | icontico   |            |           |   | 2FzaXM6bmF | tZXM6dGM6U   | 0FNTDoyL  | jA6c3RhdHVz | OlN1Y2N1c   | 3MiIC8+P | C9zYW1  | scDpTdGF0d | XM+PEVuY3J5           | cHR1ZEFzc2Vyd                |
| 🗐 me        | et.brhuff  | local      |           |   | GlvbiB4bWx | ucz0idXJuO   | m9hc21zOm | ShbWzOnRj   | O1NBTUw6M   | i4wOmFzc | 2VydG1  | /biI+PHhlb | mM6RW5jcnlw           | dGVkRGFØYS <mark>BUe</mark>  |
| 🛛 un        | supp.css   |            |           |   | XB1PSJodHR | wOi8vd3d3L   | nczLm9yZy | /8yMDAxLzA0 | L3htbGVuY   | yNFbGVt2 | W50IiB4 | 4bWxuczp42 | W5jPSJodHRw           | Oi8vd3d3LnczL                |
| 🖉 me        | eting.2d   | 79b17ca    | Bcd955    |   | ∎9yZy8yMDA | xLzA0L3htb   | GVuYyMiP  | jx4ZW5jOkVu | Y3J5cHRpb   | 25NZXRob | 2QgQWxr | nb3JpdGhtP | SJodHRw0i8v           | d3d3LnczL <b>#</b> 9yZ       |
| 🖸 ma        | odernizr.e | b623020    | 9009ce    |   | y8yMDAxLzA | 0L3htbGVuY   | yNhZXMyN1 | TYtY2JjIiAv | PjxLZX1Jb   | mZvIHhtb | G5zPSJ( | odHRwOi8vd | l3d3LnczL <b>m</b> 9y | Zy8yMDAwLzA5L                |
| 🖸 ve        | ndors~m    | eeting.07  | 098caf    |   | 3htbGRzaWc | jIj48ZTpFb   | nNyeX80ZV | RLZXkgeG1s  | bnM6ZT0iał  | HRØcDovL | 3d3dy5  | 3My5vcmcvM | IjAwMS8wNC94          | bWx1bmMjIj48Z                |
| 🖸 me        | eting.2d   | dfb54d3e   | f4fe7e    |   | TpFbmNyeX8 | 30aW9uTWV0a  | G9kIEFsZ2 | 29yaXRobT0i | aHRØcDovL   | 3d3dy53M | y5vcmcv | MjAwMS8wN  | C94bWx1bmMj           | cnNhLW9hZXAtb                |
| 🖸 un        | supp.js    |            |           |   | WdmMXAiPjx | EaWdlc3RNZ   | XRob2QgQ  | lxnb3JpdGht | PSJodHRwO   | i8vd3d3L | nczLm9y | Zy8yMDAwL  | zASL3htbGRz           | aWcjc2hhMSIgL                |
| = sig       | n_in_bac   | kground.j  | Pg        |   | z48L2U6RW5 | jcnlwdGlvb   | k11dGhvZl | )4852V55W5m | ibz48ZHM6WC | OUwOURhd | GEgeG1  | sbnM6ZHM9I | mh0dHA6Ly93           | d3cudzMub3JnL                |
| 🔳 sin       | n in Ioa   | o.nna      |           | • | zIwMDAvMDk | weG1sZHNpZ   | yMiPjxkc  | 2pynta55XNz | dWVyU2Vyal  | WFsPjxko | ZPYNTA  | 5SXNzdWVyT | mFtZT5DTj1i           | cmh1ZmYtQLQyM                |
| 257 r       | equests    | 26.2 M     | B transfe |   | DEVLUNBLCE | EQz1icmh1Z   | mYsIERDPW | kvY2FsPC9k  | czpYNTA5S)  | KNzdWVyT | mFtZT4  | SZHM6WDUw0 | WN1cmlhbE51           | bWJlcj4xMz 44M               |
|             |            |            |           |   |            |              |           |             |             |          |         |            |                       |                              |

Lors de la réception des données SAMLResponse, vérifiez la section de <AttributeStatement> pour localiser les noms d'attributs renvoyés et dans cette section, vous pouvez trouver les types de revendications configurés et envoyés à partir du fournisseur d'identité. Exemple :

<InstructionAttribut> <Attribute Name="<u><URL pour nom commun</u>"> <AttributeValue>testuser1</AttributeValue> </Attribute> <Attribute Name="<u><URL pour NameID</u>"> <Attribute Name="<u><URL pour NameID</u>"> <AttributeValue>testuser1</AttributeValue> </AttributeValue>testuser1</AttributeValue> </AttributeName="uid"> <AttributeValue>testuser1</AttributeValue> </AttributeValue>testuser1</AttributeValue> </AttributeValue>testuser1</AttributeValue>

En examinant les noms précédents, vous pouvez vérifier <AttributeName> sous la section Attribute Statement et comparer chaque valeur à ce qui est défini dans la section authenticationIdmapping de SSO config.json.

Dans l'exemple précédent, vous pouvez voir que la configuration pour le authenticationIdMapping ne correspond PAS exactement à ce qui est passé et entraîne donc l'échec de la localisation d'un authenticationId correspondant :

```
authenticationIdMapping : <a href="http://example.com/claims/NameID">http://example.com/claims/NameID</a>
```

Afin de résoudre ce problème, il existe deux méthodes possibles à essayer :

1. La règle de revendication de trafic sortant IdP peut être mise à jour pour avoir une revendication correspondante qui correspond exactement à ce qui est configuré dans

authenticationIdMapping du fichier config.json sur le pont Web 3. (Règle de revendication ajoutée sur IdP pour <u>http://example.com/claims/NameID</u>) OU

2. Le fichier config.json peut être mis à jour sur le pont Web 3 pour que le paramètre « authenticationIdMapping » corresponde exactement à ce qui est configuré comme l'une des règles de revendication sortante configurées sur le fournisseur d'identité. (Il s'agit de 'authenticationIdMapping' à mettre à jour pour correspondre à l'un des noms d'attribut, qui peut être "uid", "<URL>/NameID" ou "<URL>/CommonName". Tant qu'il correspond (exactement) à la valeur attendue configurée sur l'API Callbridge lorsqu'il est passé)

#### Aucune assertion passée/correspondante dans la validation

Parfois, lors de l'échange de la réponse SAMLResponse à partir du fournisseur d'identité, le Webbridge affiche cette erreur indiquant qu'il y a un échec dans la correspondance de l'assertion et ignore toutes les assertions qui ne correspondent pas à la configuration du serveur :

client\_backend : ERREUR : SamlManager : aucune assertion n'a réussi la validation client\_backend : INFO : SamlManager : Assertion ignorée sans nous dans l'audience autorisée

Ce que cette erreur indique est que lors de la révision de la réponse SAMLResponse à partir du fournisseur d'identité, le Webbridge n'a pas trouvé d'assertions correspondantes et a donc ignoré les échecs non correspondants et a finalement abouti à une connexion SSO défaillante.

Afin de localiser ce problème, il est idéal de revoir la réponse SAMLResponse du fournisseur d'identité. Si la communication n'est pas chiffrée à l'aide des clés privées de signe et de chiffrement, la réponse SAML peut être extraite de la journalisation réseau des outils de développement via un navigateur Web et décodée à l'aide de base64. Si la réponse est chiffrée, vous pouvez demander la réponse SAML déchiffrée du côté du fournisseur d'identité.

Lorsque vous consultez les données SAMLResponse, en consultant la section <AudienceRestriction> de la réponse, vous pouvez trouver tous les publics pour lesquels cette réponse est restreinte :

<Conditions NotBefore=2021-03-30T19:35:37.071Z NotOnOrAfter=2021-03-30T19:36:37.071Z> <RestrictionAuditoire> <Public><u>https://cisco.example.com</Public</u>> </AudienceRestriction> </Conditions>

À l'aide de la valeur de la section <Audience> (<u>https://cisco.example.com)</u>), vous pouvez la comparer à l'adresse ssoServiceProviderAddress dans le fichier config.json de la configuration Webbridge et vérifier s'il s'agit d'une correspondance exacte. Pour cet exemple, vous pouvez voir que la raison de l'échec est que l'auditoire ne correspond PAS à l'adresse du fournisseur de

services dans la configuration, car il a l'ajout :443:

ssoServiceProviderAddress : https://cisco.example.com:443

Cela nécessite une correspondance exacte entre ces éléments pour ne pas entraîner un échec comme celui-ci. Pour cet exemple, le correctif serait à l'une de ces deux méthodes :

1. Le :443 peut être supprimé de l'adresse dans la section ssoServiceProviderAddress du fichier config.json, de sorte qu'il corresponde au champ Audience fourni dans SAMLResponse à partir du fournisseur d'identité.

OU

2. Les métadonnées OU la partie d'approbation de confiance pour Webbridge3 dans le fournisseur d'identité peuvent être mises à jour pour que le :443 soit ajouté à l'URL. (Si les métadonnées sont mises à jour, elles doivent être importées à nouveau en tant que partie d'approbation de confiance sur ADFS. Toutefois, si vous modifiez directement la partie de confiance à partir de l'Assistant IdP, il n'est pas nécessaire de la réimporter.)

Échec de la connexion sur Web App :

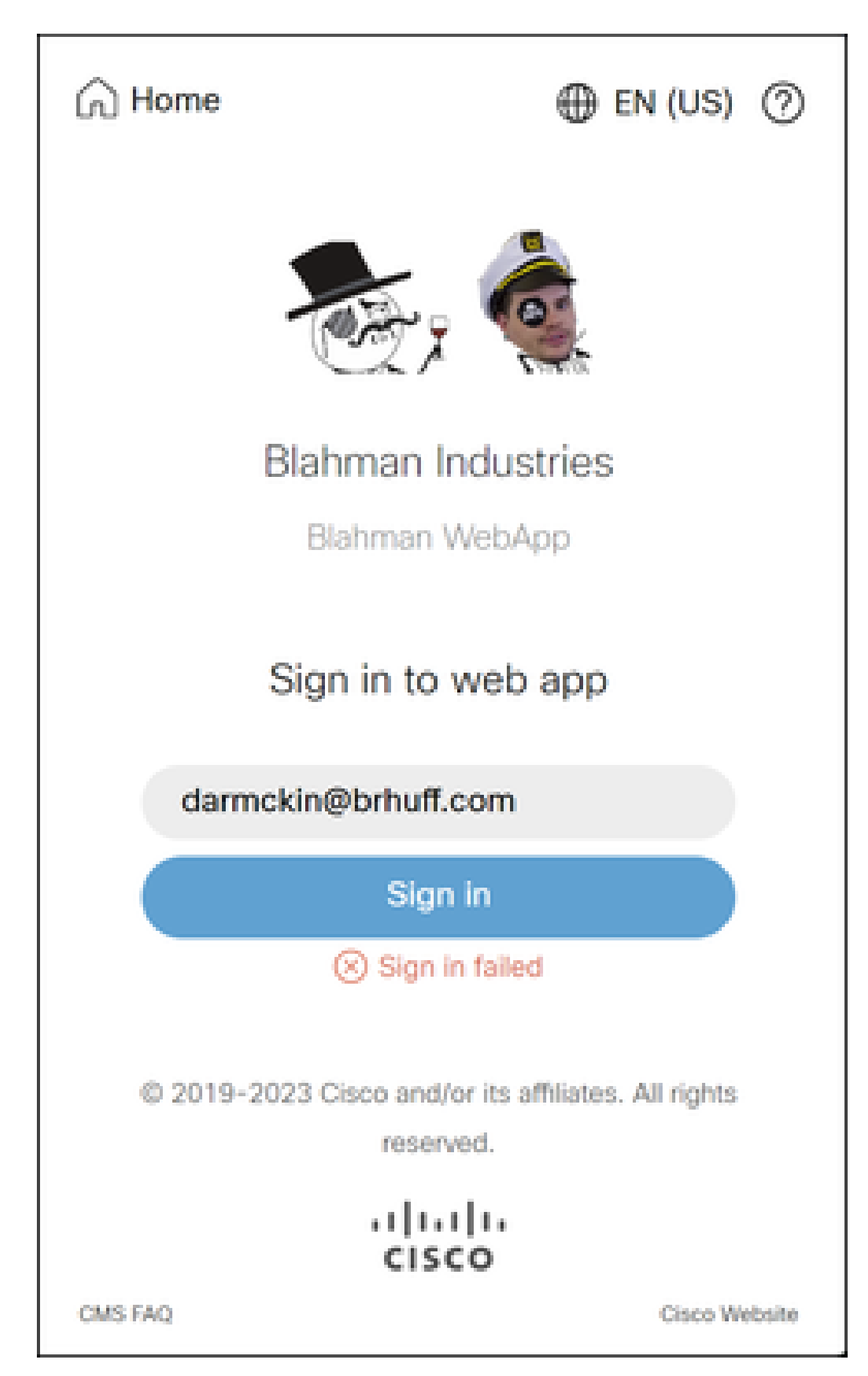

), webbridge vérifie que le domaine utilisé correspond à un domaine dans le fichier config.json, puis envoie les informations SAML au client, lui indiquant à quel endroit se connecter pour l'authentification. Le client tentera de se connecter au fournisseur d'identité qui se trouve dans le jeton SAML. Dans l'exemple ci-dessous, le navigateur affiche cette page car elle ne peut pas atteindre le serveur ADFS.

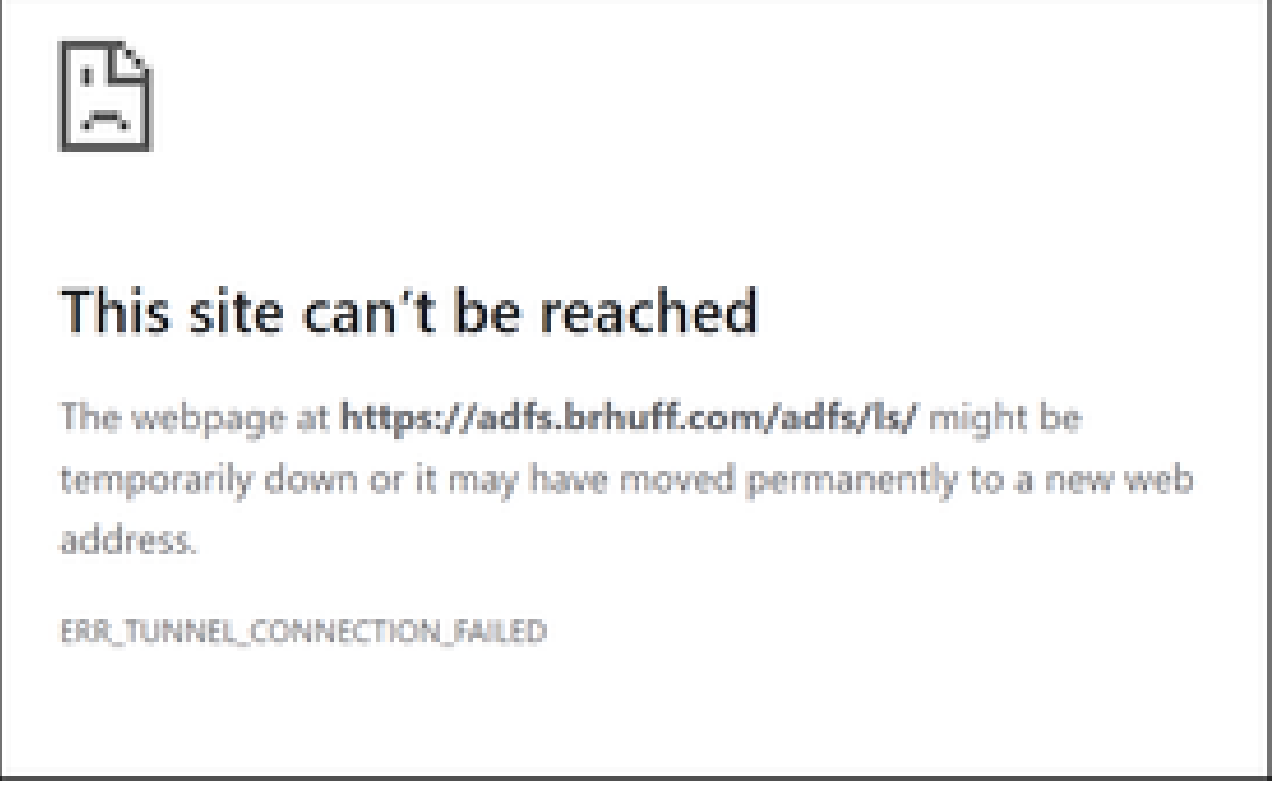

Erreur sur le navigateur client

Traces Webbridge CMS (alors que ?trace=true est utilisé)

19 mars 10:47:07.927 user.info cmscb3-1 client\_backend: INFO : SamlManager : [63cdc9ed-ab52-455c-8bb2-9e925cb9e16b] SSO correspondant sso\_2024.zip dans la demande de jeton SAML

19 mars 10:47:07.927 user.info cmscb3-1 client\_backend: INFO : SamlManager : [63cdc9ed-ab52-455c-8bb2-9e925cb9e16b] Tentative de recherche de SSO dans la demande de jeton SAML

19 mars 10:47:07.930 user.info cmscb3-1 client\_backend: INFO : SamlManager : [63cdc9ed-ab52-455c-8bb2-9e925cb9e16b] Génération réussie du jeton SAML

Scénario 2 :

L'utilisateur a tenté de se connecter à l'aide d'un domaine qui ne figure pas dans le fichier zip SSO de la page de connexion du pont Web. Le client envoie une requête tokenRequest avec une charge utile du nom d'utilisateur entré par l'utilisateur. Webbridge arrête immédiatement la tentative de connexion.

Traces Webbridge CMS (alors que ?trace=true est utilisé)

18 mars 14:54:52.698 user.err cmscb3-1 client\_backend : ERREUR : SamlManager : tentative de connexion SSO non valide

18 mars 14:54:52.698 user.info cmscb3-1 client\_backend: INFO : SamlManager : [3f93fd14-f4c9-4e5e-94d5-49bf6433319e] Echec de la recherche d'un SSO dans la demande de jeton SAML

18 mars 14:54:52.698 user.info cmscb3-1 client\_backend: INFO : SamlManager : [3f93fd14-f4c9-4e5e-94d5-49bf6433319e] Tentative de recherche de SSO dans la demande de jeton SAML

Scénario 3 :

L'utilisateur a entré le nom d'utilisateur correct et la page de connexion SSO s'affiche. L'utilisateur saisit également ici le nom d'utilisateur et le mot de passe corrects, mais obtient toujours Échec de la connexion

Traces Webbridge CMS (alors que ?trace=true est utilisé)

19 mars 16:39:17.714 user.info cmscb3-1 client\_backend: INFO : SamlManager : [ef8fe67f-685c-4a81-9240-f76239379806] SSO correspondant sso\_2024.zip dans la demande de jeton SAML

19 mars 16:39:17.714 user.info cmscb3-1 client\_backend: INFO : SamlManager : [ef8fe67f-685c-4a81-9240-f76239379806] Tentative de recherche de SSO dans la réponse d'IDP SAML

19 mars 16:39:17.720 user.err cmscb3-1 client\_backend : ERREUR : SamlManager : Aucun élément mappé authenticationId trouvé dans les assertions SAML signées

19 mars 16:39:17.720 user.info cmscb3-1 client\_backend: INFO : SamlManager : [ef8fe67f-685c-4a81-9240-f76239379806] Échec de l'obtention d'un authenticationID

La cause du scénario 3 était que la règle de revendication dans le fournisseur d'identité utilisait un type de revendication qui ne correspondait pas à authenticationIdMapping dans le fichier config.json utilisé dans le fichier zip SSO qui a été téléchargé sur webbridge. Webbridge examine la réponse SAML et s'attend à ce que le nom d'attribut corresponde à ce qui est configuré dans le fichier config.json.

| E            | dit Rul                                                                                                    | le - Webbridge3                                |                                                  | × |  |  |  |
|--------------|----------------------------------------------------------------------------------------------------|------------------------------------------------|--------------------------------------------------|---|--|--|--|
| )<br>t<br>fi | You can configure this rule to send the values of LDAP attributes as claims. Select an attribute store from which<br>to extract LDAP attributes. Specify how the attributes will map to the outgoing claim types that will be issued<br>from the rule. |                                                |                                                  |   |  |  |  |
| (            | Jaim ru                                                                                                    | le name:                                       |                                                  |   |  |  |  |
| Webbridge3   |                                                                                                    |                                                |                                                  |   |  |  |  |
| F            | Rule template: Send LDAP Attributes as Claims                                                                                                    |                                                |                                                  |   |  |  |  |
|              | and a state                                                                                                    |                                                |                                                  |   |  |  |  |
| í            | Autor D'entres                                                                                                    |                                                |                                                  |   |  |  |  |
|              | ACTIVE                                                                                                    | ctive Directory V                              |                                                  |   |  |  |  |
| 1            | Aapping                                                                                                    | g of LDAP attributes to outgoing claim types   | AP attributes to outgoing claim types:           |   |  |  |  |
|              |                                                                                                    | LDAP Attribute (Select or type to<br>add more) | Outgoing Claim Type (Select or type to add more) |   |  |  |  |
|              | •                                                                                                    | E-Mail-Addresses ~                             | E-Mail Address                                   | ~ |  |  |  |
|              | •                                                                                                    | ~                                              |                                                  | ~ |  |  |  |
|              |                                                                                                    |                                                |                                                  |   |  |  |  |
|              |                                                                                                    |                                                |                                                  |   |  |  |  |
|              |                                                                                                    |                                                |                                                  |   |  |  |  |
| U            |                                                                                                    |                                                |                                                  |   |  |  |  |

Règle de revendication dans ADFS

| 🔚 hosts 🛙 | 3 🔠 | config json 🖸 🧮 idp_config xml 🖾 🔚 new 1 🔯                     |
|-----------|-----|----------------------------------------------------------------|
| 1         | 1   |                                                                |
| 2         |     | "authenticationIdMapping" : "uid",                             |
| 3         |     | "ssoServiceProviderAddress" : "https://meet.brhuff.local:443", |
| - 4       |     | "supportedDomains" : ["brhuff.com"]                            |
| 5         | L)  |                                                                |

config.json, exemple

#### Nom d'utilisateur non reconnu

Scénario 1 :

Utilisateur connecté avec un nom d'utilisateur incorrect (le domaine correspond à ce qui se trouve dans le fichier zip SSO qui a été téléchargé sur webbridge3, mais l'utilisateur n'existe pas)

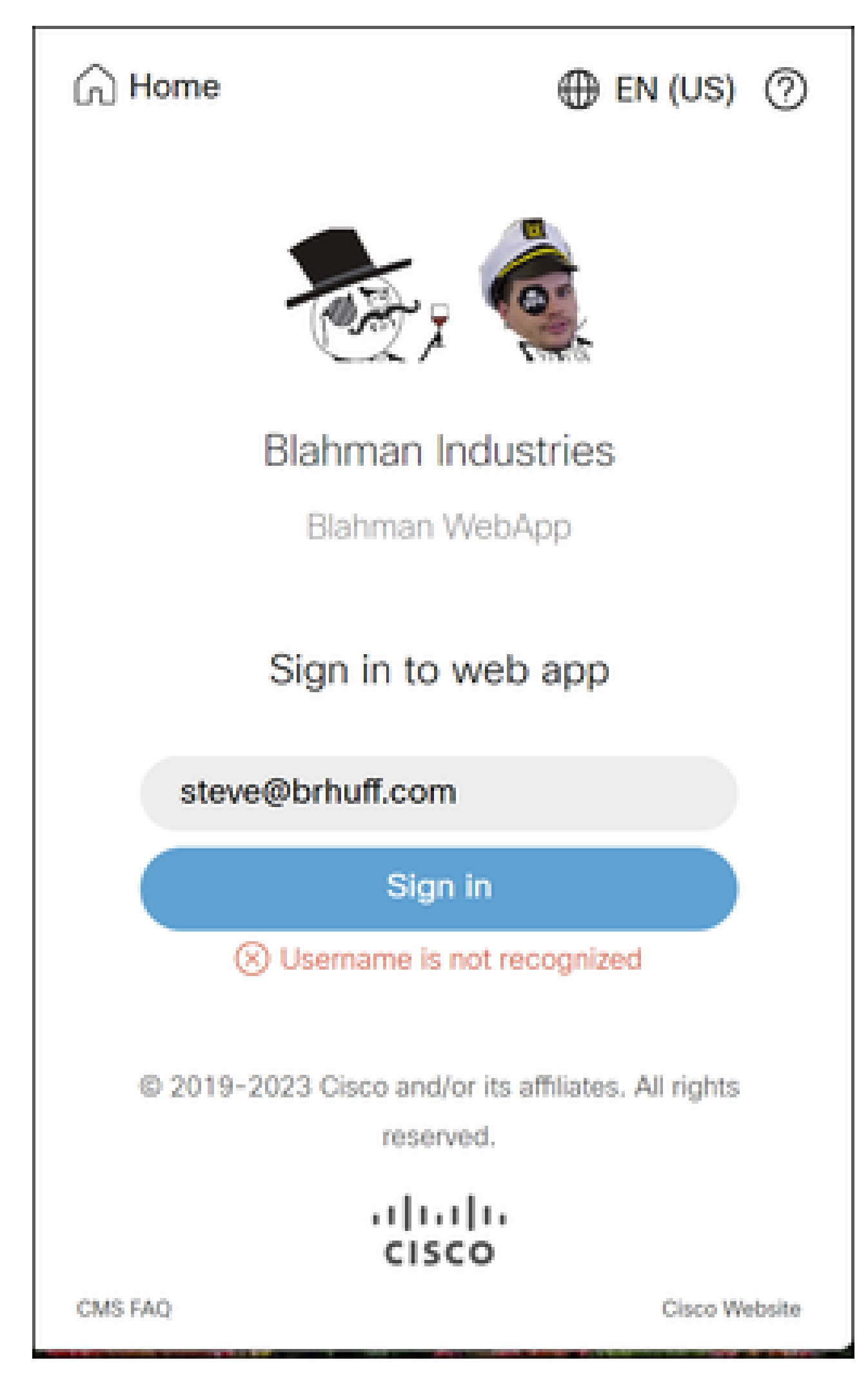

Nom d'utilisateur non reconnu

dans CMS Idapmapping ne correspond pas à l'attribut LDAP configuré utilisé pour la règle de revendication dans ADFS. La ligne ci-dessous indiquant "Successfully got authenticationID:darmckin@brhuff.com" indique qu'ADFS a configuré la règle de revendication avec un attribut qui obtient darmckin@brhuff.com à partir d'Active Directory, mais AuthenticationID dans CMS API > Users indique qu'il attend un déverrouillage. Dans CMS IdapMappings, AuthenticationID est configuré comme \$sAMAccountName\$, mais la règle de revendication dans ADFS est configurée pour envoyer les adresses de messagerie, donc cela ne correspond pas.

Comment résoudre ce problème :

Effectuez l'une des opérations suivantes :

- 1. Modifiez l'AuthenticationID dans le Idapmapping CMS pour qu'il corresponde à ce qui est utilisé dans la règle de revendication sur ADFS et effectuez une nouvelle synchronisation
- 2. Modifier l'attribut LDAP utilisé dans la règle de revendication ADFS pour correspondre à ce qui est configuré dans CMS Idapmapping

| Related objects: /api/v1/ldapMappings |                                          |  |  |  |  |
|---------------------------------------|------------------------------------------|--|--|--|--|
| Table view XML view                   |                                          |  |  |  |  |
| Object configuration                  |                                          |  |  |  |  |
| jidMapping                            | <pre>\$sAMAccountName\$@brhuff.com</pre> |  |  |  |  |
| nameMapping                           | \$cn\$                                   |  |  |  |  |
| cdrTagMapping                         |                                          |  |  |  |  |
| coSpaceNameMapping                    | \$cn\$'s Space                           |  |  |  |  |
| coSpaceUriMapping                     | \$sAMAccountName\$.space                 |  |  |  |  |
| coSpaceSecondaryUriMapping            | \$extensionAttribute12\$                 |  |  |  |  |
| coSpaceCallIdMapping                  |                                          |  |  |  |  |
| authenticationIdMapping               | \$sAMAccountName\$                       |  |  |  |  |

API LDAPMapping

| Object configuration |                                      |
|----------------------|--------------------------------------|
| userJid              | darmckin@brhuff.com                  |
| name                 | Darren McKinnon                      |
| email                | darmckin@brhuff.com                  |
| authenticationId     | darmckin                             |
| userProfile          | d5cd50e4-e423-4ba6-bd17-7492b9ba5eb3 |

Exemple d'utilisateur API

| Edit Rule - Webbridge3 ×                                                                                                    |                                                |     |                                                  |  |  |  |  |  |
|----------------------------------------------------------------------------------------------------|------------------------------------------------|-----|--------------------------------------------------|--|--|--|--|--|
| You can configure this rule to send the values of LDAP attributes as claims. Select an attribute store from which<br>to extract LDAP attributes. Specify how the attributes will map to the outgoing claim types that will be issued<br>from the rule. |                                                |     |                                                  |  |  |  |  |  |
| Claim rule name:                                                                                                    |                                                |     |                                                  |  |  |  |  |  |
| Webbri                                                                                                    | Webbridge3                                     |     |                                                  |  |  |  |  |  |
| Rule ter                                                                                                    | nplate: Send LDAP Attributes as Claims         |     |                                                  |  |  |  |  |  |
| Atribute                                                                                                    | Attribute store:                               |     |                                                  |  |  |  |  |  |
| Active I                                                                                                    | Directory                                      |     | ~                                                |  |  |  |  |  |
| Mappin;                                                                                                    | g of LDAP attributes to outgoing claim ty      | pes | :                                                |  |  |  |  |  |
|                                                                                                    | LDAP Attribute (Select or type to<br>add more) |     | Outgoing Claim Type (Select or type to add more) |  |  |  |  |  |
| ۶                                                                                                    | E-Mail-Addresses                               | ~   | uid 🗸                                            |  |  |  |  |  |
|                                                                                                    |                                                | w.  | ~                                                |  |  |  |  |  |
|                                                                                                    |                                                |     |                                                  |  |  |  |  |  |
|                                                                                                    |                                                |     |                                                  |  |  |  |  |  |
|                                                                                                    |                                                |     |                                                  |  |  |  |  |  |
|                                                                                                    |                                                |     |                                                  |  |  |  |  |  |
|                                                                                                    |                                                |     |                                                  |  |  |  |  |  |
|                                                                                                    |                                                |     |                                                  |  |  |  |  |  |
|                                                                                                    |                                                |     |                                                  |  |  |  |  |  |
|                                                                                                    |                                                |     |                                                  |  |  |  |  |  |
|                                                                                                    |                                                |     |                                                  |  |  |  |  |  |
|                                                                                                    |                                                |     |                                                  |  |  |  |  |  |
| View                                                                                                    | Rule Language                                  |     | OK Cancel                                        |  |  |  |  |  |

Journal Webbridge affichant l'exemple de connexion en cours. Exemple généré à l'aide de ?trace=true dans l'URL de jointure :

18 mars 14:24:01.096 user.info cmscb3-1 client\_backend: INFO : SamlManager : [7979f13c-d490-4f8b-899c-0c82853369ba] SSO correspondent sso\_2024.zip dans la demande de jeton SAML

18 mars 14:24:01.096 user.info cmscb3-1 client\_backend: INFO : SamlManager : [7979f13c-d490-4f8b-899c-0c82853369ba] Tentative de recherche de SSO dans la réponse d'IDP SAML

18 mars 14:24:01.101 user.info cmscb3-1 client\_backend: INFO : SamlManager :

Règle de demande d'ADFS

[7979f13c-d490-4f8b-899c-0c82853369ba] AuthenticationID :darmckin@brhuff.com obtenu avec succès

18 mars 14:24:01.102 user.info cmscb3-1 host:server: INFO : WB3Cmgr: [7979f13cd490-4f8b-899c-0c82853369ba] AuthRequestReceived for connection id=64004556-faea-479f-aabe-691e17783aa5 registration=40a4026c-0272-44 a1-b125-136fdf5612a5 (utilisateur=darmckin@brhuff.com)

18 mars 14:24:01.130 user.info cmscb3-1 hôte:serveur: INFO : requête de connexion réussie de darmckin@brhuff.com

18 mars 14:24:01.130 user.info cmscb3-1 hôte:serveur: INFO : WB3Cmgr: [7979f13cd490-4f8b-899c-0c82853369ba] issue JWT ID e2a860ef-f4ef-4391-b5d5-9abdfa89ba0f

18 mars 14:24:01.132 user.info cmscb3-1 hôte:serveur: INFO : WB3Cmgr: [7979f13cd490-4f8b-899c-0c82853369ba] envoi d'une réponse d'authentification (jwt length=1064, connection=64004556-faea-479f-aabe-691e17783aa5)

18 mars 14:24:01.133 local7.info cmscb3-1 56496041063b wb3\_frontend: [Auth:darmckin@brhuff.com, Tracing:7979f13c-d490-4f8b-899c-0c82853369ba] 14.0.25.247 - - [18/Mar/2024:18:24:01 +0000] status 200 0 "POST /api/auth/sso/idpResponse HTTP/1.1" bytes\_sent 0 http\_referer "https://adfs.brhuff.com/" http\_user\_agent "Mozilla/5.0 (Windows NT 10.0 ; Win64 ; x64) AppleWebKit/537.36 (KHTML, comme Gecko) Chrome/122.0.0.0 Safari/537.36" vers l'amont 192.0.2.2:9000 : upstream\_response\_time 0,038 request\_time 0,039 ms 1710786241.133 upstream\_response\_length 24 200

#### Informations connexes

<u>Assistance technique de Cisco et téléchargements</u>

#### À propos de cette traduction

Cisco a traduit ce document en traduction automatisée vérifiée par une personne dans le cadre d'un service mondial permettant à nos utilisateurs d'obtenir le contenu d'assistance dans leur propre langue.

Il convient cependant de noter que même la meilleure traduction automatisée ne sera pas aussi précise que celle fournie par un traducteur professionnel.